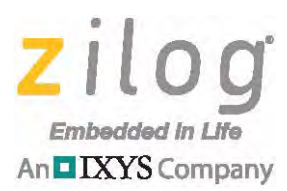

# **Reference Design**

# Implement a DMX512-A Controller Using the Z51F3220 MCU

#### RD001601-0415

# **Overview**

The reference design described in this document implements a DMX512-A controller using Zilog's Z51F3220 MCU toward providing a basic understanding of the DMX512-A protocol, including its theory of operation, by using a common lighting application example.

This reference design operates in one of three modes:

**Local Mode.** In this mode, five control potentiometers are used to set transmitted light levels for each related Digital Multiplex (DMX) channel; each potentiometer corresponds to a single DMX channel.

**PC Mode.** In this mode, a PC application is required. This PC application has two main functions:

- DMX Controller Function This function provides two methods of updating and transmitting light levels to a *DMX Universe* through the DMX512-A controller:
  - Auto-Fade: In this method, light levels are set through sliders. All values from the set light levels down to zero (0) and from zero (0) up to the set light levels – are transmitted continuously when played.
  - Real-Time: In this method, light levels are transmitted each time a slider value changes. The Write to EEPROM function is used to download lighting sequences into the DMX512-A controller's EEPROM.
- Write to EEPROM Function This function is used to download lighting sequences into the DMX512-A controller's EEPROM.

**Demo Mode.** In this mode, stored light sequences in the DMX controller's EEPROM are transmitted to a DMX Universe.

The DMX512-A controller reference design is shown in Figure 1.

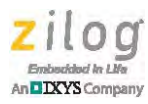

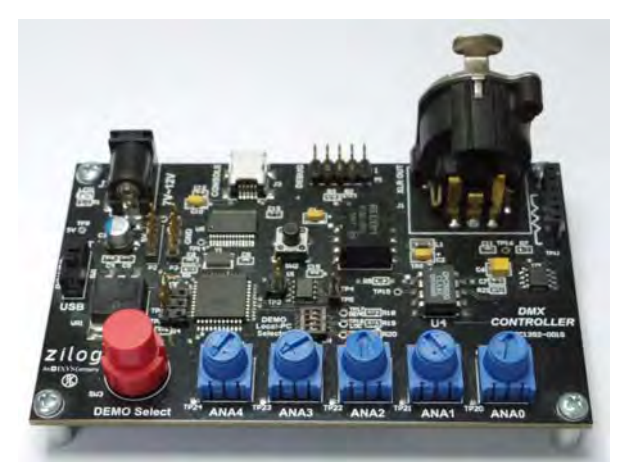

Figure 1. The DMX512-A Controller Reference Design

**Note:** The source code file associated with this reference design, <u>RD0016-SC01.zip</u>, is available free for download from the Zilog website.

# **Features**

This DMX512-A controller reference design offers the following feature:

- Three modes of operation: Local, PC, and Demo
  - Local Mode allows control via five on-board potentiometers (1 pot per DMX slot; base address is hard coded in the firmware)
  - PC Mode allows control via a PC application
  - Demo mode allows pre-stored sequences to be generated

# **Potential Applications**

Use this DMX512-A controller reference design to develop a variety of lighting applications, as the following examples suggest:

- Dimmer light controls
- Changing color light controls
- Moving light controls
- Light sequence controls
- Goes Before Optics (GOBO) lighting devices

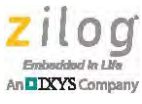

# **Discussion**

This section describes the DMX512-A protocol, its theory of operation, hardware and firmware design, and a PC application for the PC Mode of operation.

# **DMX512-A Protocol and Theory of Operation**

DMX is an asynchronous serial communication protocol used in controlling remotelyoperated lighting devices such as lighting dimmers and intelligent fixtures.

A DMX512-A controller is capable of transmitting data across 512 channels via a DMX cable. Even if the receiver contains only one channel, all of the data for this controller's 512 channels will be transmitted.

Figure 2 shows an example of a DMX network with a DMX receiver/decoder for a single light fixture.

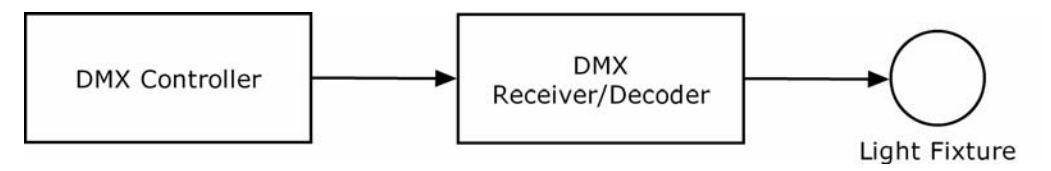

Figure 2. A DMX Network with a Single-Channel DMX Receiver/Decoder

The DMX Receiver/Decoder can be set to any channel ranging from 1 to 512. In this application, the preferred channel can be selected using a DIP switch. If the DMX Receiver/Decoder is set to Channel 1, the Channel 1 data from the data packet transmitted by the DMX512-A Controller will be decoded by the DMX Receiver. This data will adjust the intensity of the light fixture.

Figure 3 shows an example of a DMX network with a DMX receiver/decoder for four light fixtures.

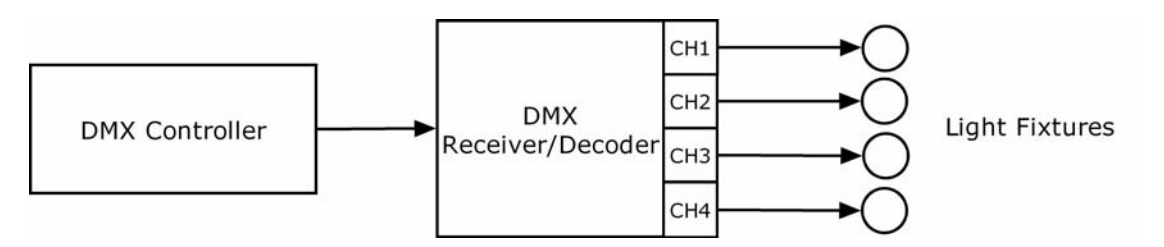

Figure 3. A DMX Network with a Four-Channel DMX Receiver/Decoder

In this Figure 3 example, if the DMX Receiver/Decoder channel is set to Channel 5, its base address will be Channel 5. Data from channels 5, 6, 7, and 8 from the data packet

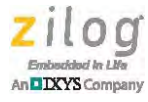

transmitted by the DMX512-A Controller will be applied to the light fixture's CH1, CH2, CH3, and CH4 settings, respectively, as indicated in Table 1.

| Base<br>Address | DMX Controller<br>Channel Data | Light Fixtures<br>DMX Receiver |
|-----------------|--------------------------------|--------------------------------|
|                 | Channel 5 data                 | CH1                            |
| Б               | Channel 6 data                 | CH2                            |
| 5               | Channel 7 data                 | CH3                            |
|                 | Channel 8 data                 | CH4                            |

#### Table 1. Sample Channel Data Assignment on a Multi-Channel DMX Receiver/Decoder

Figure 4 shows an example of a DMX network with one DMX controller and two DMX receivers/decoders that can operate a total of eight light fixtures.

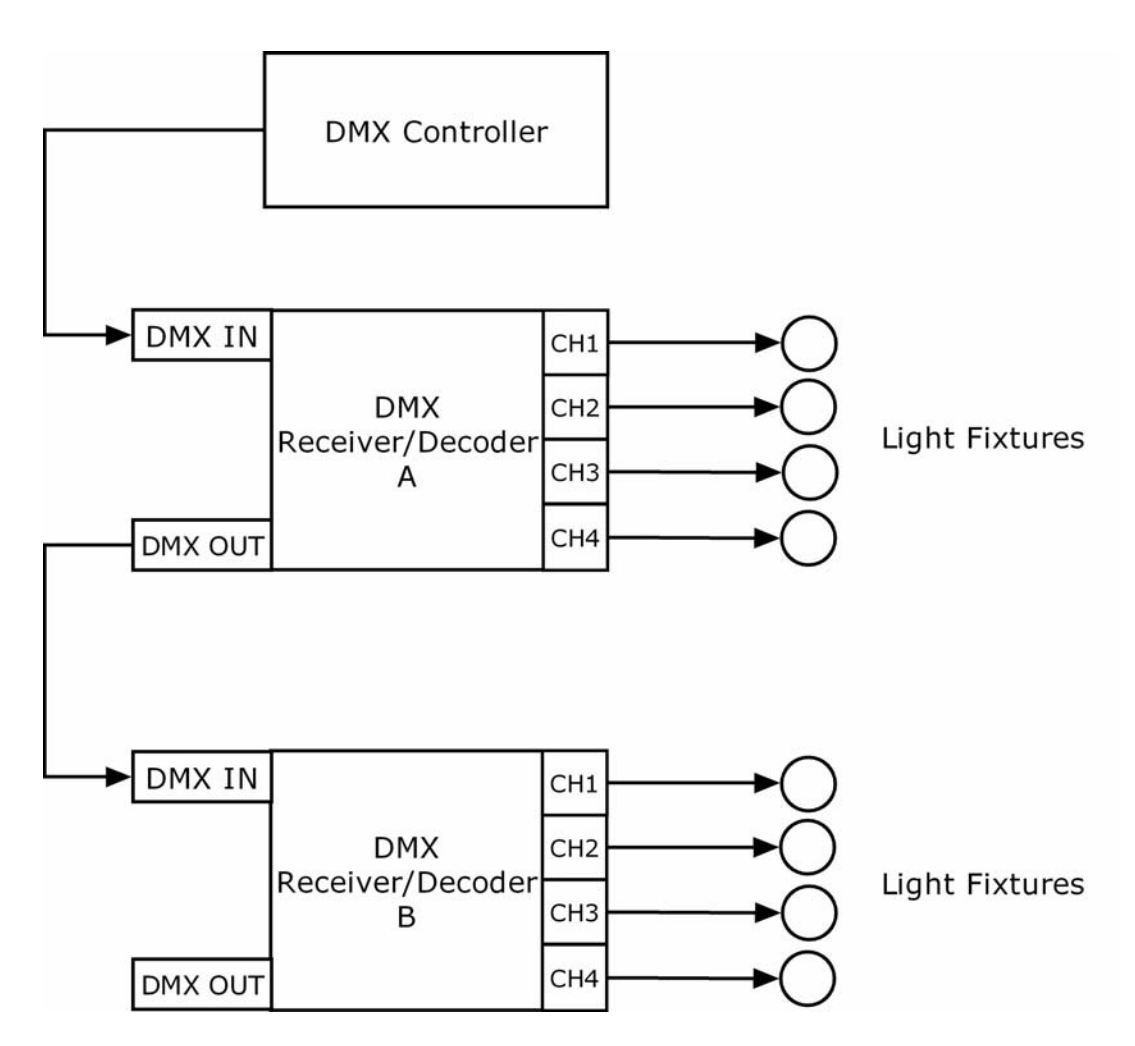

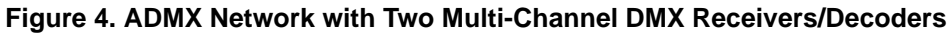

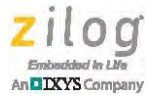

In the setup shown in Figure 4, the DMX data packet from the DMX Controller will be transmitted to DMX Receiver/Decoder A and DMX Receiver/Decoder B. If the base address of DMX Receiver/Decoder A is set to Channel 1 and the base address of DMX Receiver/Decoder B is set to Channel 8, the Channel 1–Channel 4 data from the DMX Controller data packet will be applied to the CH1–CH4 light fixtures of DMX Receiver/Decoder A and the Channel 8–Channel 11 data of the data packet will be applied to the CH1–CH4 light fixtures of DMX Receiver/Decoder B. Table 2 shows this example.

| DMX<br>Receiver/<br>Decoder | Base<br>Address | DMX Controller<br>Channel Data | Light Fixtures<br>DMX Receiver |  |  |
|-----------------------------|-----------------|--------------------------------|--------------------------------|--|--|
|                             |                 | Channel 1 data                 | CH1                            |  |  |
| ۸                           | 1               | Channel 2 data                 | CH2                            |  |  |
| A                           | I               | Channel 3 data                 | CH3                            |  |  |
|                             |                 | Channel 4 data                 | CH4                            |  |  |
|                             |                 | Channel 8 data                 | CH1                            |  |  |
| B                           | 8               | Channel 9 data                 | CH2                            |  |  |
| Б                           | 0               | Channel 10 data                | CH3                            |  |  |
|                             |                 | Channel 11 data                | CH4                            |  |  |

#### Table 2. Sample Channel Data Assignment on Two Multi-Channel DMX Receivers/Decoders

## Connectors

The DMX standard specifies the use of 5-pin Cannon X connectors with Latch and Rubber guard (XLR). Connectors are terminals that provide an interface between a DMX controller and a DMX receiver/decoder. Figure 5 and Table 3 show the pin assignments for the cable and XLR connector.

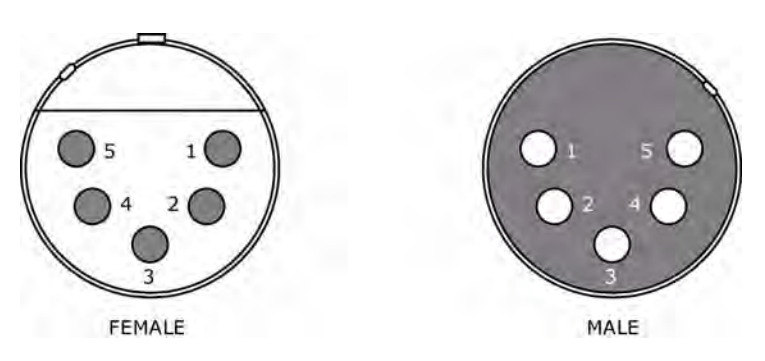

Figure 5. 5-Pin XLR Connectors

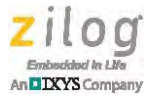

| Pin | Wire                    | Signal         |
|-----|-------------------------|----------------|
| 1   | Shield Drain            | Ground         |
| 2   | Inner Conductor (Black) | Data -         |
| 3   | Inner Conductor (White) | Data +         |
| 4   | Inner Conductor (Green) | Data - (Spare) |
| 5   | Inner Conductor (Red)   | Data + (Spare) |

| Table 3. | 5-Pin | XLR | Connector | Pinout |
|----------|-------|-----|-----------|--------|
|----------|-------|-----|-----------|--------|

## **Data Format**

DMX data is transmitted at a frequency of 250 kHz, or at a duration of  $4 \mu s$  per bit. This data can be produced using the standard UART format, as implemented in this reference design.

Figure 6 illustrates a DMX packet. It consists of the following elements:

- Break and Mark After Break (Reset Sequence)
- Start Code
- Channel Data
- Mark Time Between Frames and Mark Time Between Packets

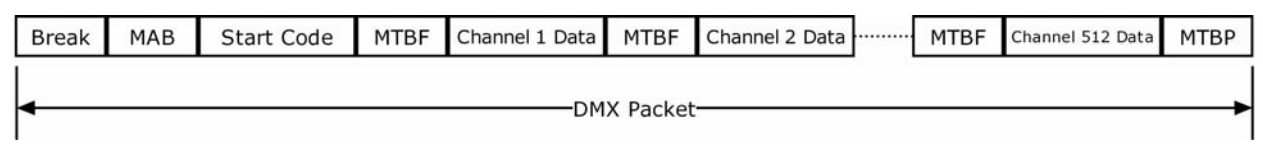

Figure 6. A DMX Data Packet

Figure 7 shows the format for the Start Code and the Channel Data. Both consist of 1 start bit, 8 bits of data, and 2 stop bits.

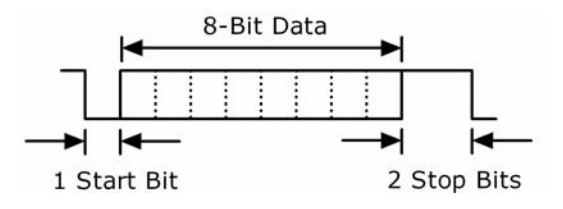

Figure 7. DMX Channel Data

The Start Code identifies the function of the data in the packet. There are two types of Start Code:

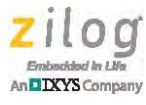

- Null Start Code
- Non-Null Start Code or Alternate Start Code

The Null Start Code (0) informs the receiver that the data in Channels 1 to 512 of the packet represents a dimmer value. An Alternate Start Code is used in applications such as an ASCII text packet, a standard test packet, a UTF-8 text packet, and a system information packet. For this reference design, only the Null Start Code is used.

Table 4 provides the logic levels (i.e., states), the number of bits, and the timing requirements for all the components of a DMX packet.

| Element                             | Description                                                                                                    | State   | Size              | Duration    |
|-------------------------------------|----------------------------------------------------------------------------------------------------|---------|-------------------|-------------|
| Break                               | Break resets the line<br>Indicates new DMX Packet                                                                    | Logic 0 | 22 bits-250 kbits | 88 µs–1 sec |
| Mark After Break<br>(MAB)           | Informs the receiver to start reading the data                                                                       | Logic 1 | 2 bits-250 kbits  | 8 µs–1 sec  |
| Start Code                          | Informs receiver of the function<br>of data in the packet<br>Consists of 1 start bit, 8 bits<br>data and 2 stop bits | Mixed   | 11 bits           | 44 µs       |
| Mark Time Between<br>Frames (MTBF)  | Space between data bytes<br>Transmitted before channel<br>data                                                       | Logic 1 | 0–25 kbits        | Up to 1 sec |
| Channel Data                        | DMX value for each channel<br>Consists of 1 start bit, 8 bits<br>data, and 2 stop bits                               | Mixed   | 11 bits           | 44 µs       |
| Mark Time Between<br>Packets (MTBP) | Transmitted after Channel 512<br>data<br>End of DMX Packet                                                           | Logic 1 | 0–250 kbits       | Up to 1 sec |

## Table 4. Components of a DMX Packet

## Hardware

All DMX512-A controller functions are implemented using a single circuit board, as shown in Figure 8. An external wall mount with a 7–12V power supply is used to supply power to the Board. Alternatively, a USB serial interface can also be used to supply power to the Board.

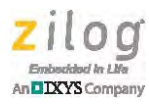

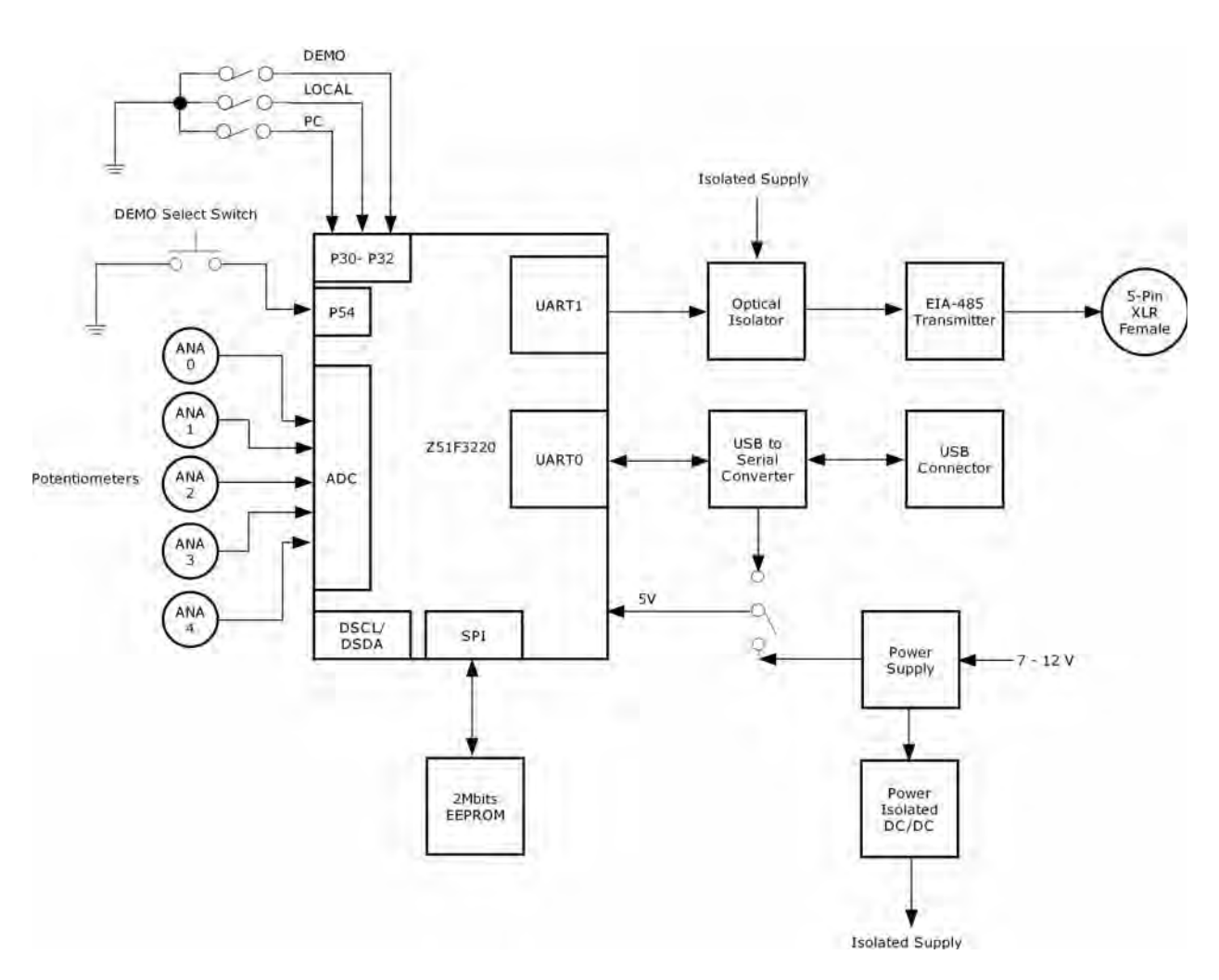

Figure 8. DMX Controller Block Diagram

The DMX512-A controller hardware is based on the Z51F3220 MCU. The features included on this reference design take advantage of the following specific peripherals on this device:

- Five ADC channel inputs for the potentiometers
- SPI for the serial EEPROM
- UART for DMX
- UART for USB

A DMX512-A controller board is capable of operating in three modes. Each of these modes can be selected with this Board's DIP switch. The DIP switch has four positions:

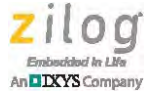

Position 1–Position 3 are for Demo, Local, and PC Mode, respectively. Position 4 is unused.

## PC Mode

In PC Mode, UART0 of the Z51F3220 MCU is used to communicate with the PC through the USB chip FT232RL on the USB serial interface. Up to four DMX data light sequences can be saved to the SPI EEPROM (M95M02) when operating in PC Mode.

## Local Mode

In Local Mode, the Board can operate without a USB serial interface. The DMX data is sent to the DMX receiver via the five potentiometers. The DMX data will depend on a potentiometer's angular position. The DMX interface of the controller is connected to the DMX network with a digital optical isolator (CPC5002) and an RS-485 chip (MAX845CSA).

## **Demo Mode**

In Demo Mode, the Board can operate without a USB serial interface. The DMX data that was saved to the EEPROM can be retrieved and sent to the DMX Receiver when operating in Demo Mode. The Demo Select pushbutton is used to retrieve the DMX data.

## Firmware

The DMX512-A standard was originally intended for lighting systems. However, due to its simplicity and flexibility, it is commonly used in applications for other devices such as directional control projectors with pan and tilt features, Goes Before Optics (GOBO) lighting, and fog machines.

This reference design was developed to run in three modes: PC Mode, Local Mode, and Demo Mode.

In PC Mode, a Windows-based application is designed to communicate with the DMX512-A controller. It allows the user to control the data to be transmitted for each DMX channel and sequences to be loaded onto the DMX512-A controller's on-board EEPROM.

In Local Mode, the five potentiometers represent the data to be transmitted for each DMX channel. The DMX512-A controller creates a continuous DMX data stream based on these potentiometer values.

In Demo Mode, sequences preloaded onto the EEPROM are interpreted and transmitted as a DMX data stream. The Demo Select pushbutton switch selects which of the four preloaded sequences will be used.

## PC Mode Routine

The DMX Console, an application running on a Windows PC, was developed to communicate with a DMX512-A controller via a USB interface. To learn more about the DMX Console application, refer to the <u>PC Software Application section</u> on page 17.

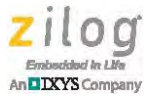

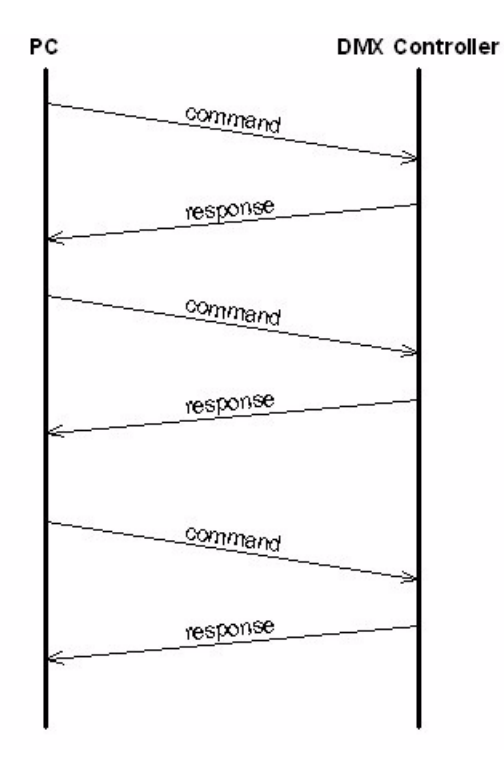

A serial protocol between the PC and the DMX512-A controller is devised to provide for this interface. Figure 9 shows a simple command and response scheme used in PC Mode.

**Figure 9. Communication Protocol Scheme** 

In PC Mode, the DMX512-A controller accepts commands from the PC via the USB interface. The DMX512-A controller can accept two types of commands: a TRANSMIT command and a SAVE command. When a command is received, the DMX512-A controller replies with an ACK or a NAK.

Figure 10 shows the command format understood by the DMX512-A controller. The COMMAND frame identifies the type of command being issued, NUMBYTES determine the number of bytes in the PAYLOAD, and PAYLOAD contains the data bytes. The PAYLOAD length can go up to a maximum of 512 bytes.

| Byte#    | 0 1 2 |        | 3   | 4   | 5     | 6       | 7   |     |  |  |      |  |
|----------|-------|--------|-----|-----|-------|---------|-----|-----|--|--|------|--|
|          | (     | COMMAN | D   | NUM | BYTES | PAYLOAD |     |     |  |  |      |  |
| TRANSMIT | CMD   | SC1    | SC2 | MSB | LSB   | DB0     | DB1 | DB2 |  |  | ine. |  |
| SAVE     | CMD   | SN     | DV  | MSB | LSB   | DB0     | DB1 | DB2 |  |  |      |  |

Figure 10. Command Format

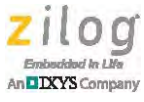

#### TRANSMIT Command

A TRANSMIT command feeds the DMX512-A controller with data representing values for each DMX channel. The DMX512-A controller uses these data values to create a continuous DMX data stream which will then be sent to the DMX receiver/decoder through the DMX cable.

A TRANSMIT command frame consists of three bytes: Command byte (CMD), Start Channel MSB (SC1), and Start Channel LSB (SC2). The Command byte is a constant value, 01h, that identifies a TRANSMIT command. The start channel (SC1 and SC2) is a two-byte value that identifies the starting DMX channel in which the payload data bytes begin. The payload contains the DMX levels for each DMX channel starting at the DMX channel specified in SC1 and SC2.

The example in Figure 11 shows a TRANSMIT command issued by the DMX console containing DMX levels from DMX Channel 4 up to Channel 7.

| C   | COMMAN | D   | NUME | BYTES | PAYLOAD |     |     |     |  |  |
|-----|--------|-----|------|-------|---------|-----|-----|-----|--|--|
| 01h | 00h    | 04h | 00h  | 04h   | 55h     | 75h | 32h | FFh |  |  |

Figure 11. Sample Transmit Command

The DMX512-A controller interprets this command, modifies it, and sends a DMX data packet with channels 4–7 changed to 55h, 75h, 32h, and FFh, respectively. Values for other DMX channels remain unchanged. The resulting DMX packet that is sent to the DMX Receiver/Decoder is shown in Figure 12.

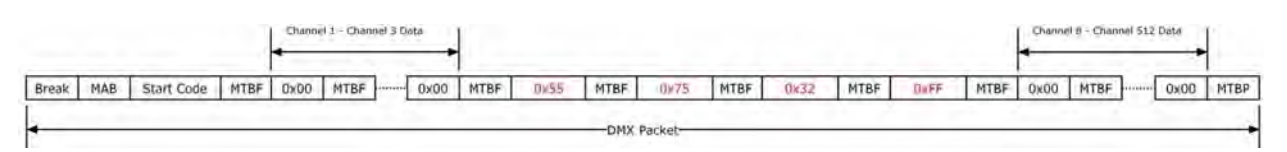

Figure 12. Sample DMX Data Packet Produced by the Transmit Command in Figure 11

#### **SAVE Command**

A SAVE command instructs the DMX512-A controller to write sequence information into its on-board EEPROM. A SAVE command frame consists of 3 bytes: a Command Byte (CMD), a Sequence Number (SN), and a Delay Value (DV). The payload contains a series of DMX channel-and-level pairs, as shown in Figure 13.

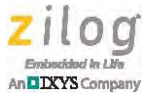

|       |            |          |     | PAYLOAD | )   |                        |     |     |  |
|-------|------------|----------|-----|---------|-----|------------------------|-----|-----|--|
| Chann | el-and-Lev | /el Pair |     |         |     | Channel-and-Level Pair |     |     |  |
| CN1   | CN2        | LVL      | CN1 | CN2     | LVL | CN1                    | CN2 | LVL |  |

#### Figure 13. Payload Data Format for Save Command

Each DMX channel-and-level pair consists of 3-byte data: Channel Number MSB (CN1), Channel Number LSB (CN2), and DMX level (LVL). Altogether, the command frame and the payload describe one EEPROM entry that is used when the DMX512-A controller runs in Demo Mode. To learn more about EEPROM entries, refer to the <u>Demo Mode Routine section</u> on page 13.

The example in Figure 14 shows a SAVE command issued by the DMX Console that stores DMX levels to DMX channels 1, 4, and 8.

| (   | COMMAND NUMBYTES |     |     |     | PAYLOAD |     |     |     |     |     |     |     |     |
|-----|------------------|-----|-----|-----|---------|-----|-----|-----|-----|-----|-----|-----|-----|
| 02h | 01h              | 04h | 00h | 09h | 00h     | 01h | 55h | 00h | 04h | 35h | 00h | 08h | FFh |

#### Figure 14. Sample SAVE Command

If the command shown in Figure 14 is the first SAVE command received by the DMX512-A controller, it will be interpreted as the first entry in a light sequence with the following details:

| Light Sequence: | 1                      |
|-----------------|------------------------|
| Entry:          | 1                      |
| Time Delay:     | NA                     |
| Entry Data:     | Channel #1, Data = 55h |
|                 | Channel #4, Data = 35h |
|                 | Channel #8, Data = FFh |
|                 | Channel #8, Data = FFh |

If the command shown in Figure 14 is not the first SAVE command received by the DMX512-A controller, the same command will be interpreted as follows:

| Light Sequence: | 1                      |
|-----------------|------------------------|
| Entry:          | 1                      |
| Time Delay:     | 4                      |
| Entry Data:     | Channel #1, Data = 55h |

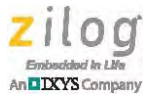

Channel #4, Data = 35h Channel #8, Data = FFh Channel #8, Data = FFh

## Local Mode Routine

In Local Mode, the five potentiometers represent the data to be transmitted for each DMX channel. These potentiometers are connected to analog inputs ANA0–ANA4 of the Z51F3220 MCU. ADC data from these analog inputs are the Channel 1–Channel 5 data of the DMX data packet. Unused data in DMX Channel 6–Channel 512 are 0x00. Figure 15 illustrates this DMX data packet for Local Mode.

|       | Channel 1 (Jata |            |      | Channel 2 Data | hannel 2 Data Channel 3 Data |           |      | Channel 4 Data |      | Channel 5 Data |      | Channel 6 - Channel 512 Data |      |      |      |      |      |
|-------|-----------------|------------|------|----------------|------------------------------|-----------|------|----------------|------|----------------|------|------------------------------|------|------|------|------|------|
| Break | MAB             | Start Code | MTBF | ANA0 Data      | MTBF                         | ANA1 Data | MTBF | ANA2 Data      | MTBF | ANA3 Data      | MTBF | ANA4 Data                    | MTBF | 0x00 | MTBF | 0×00 | MTBP |
| •     |                 |            |      |                |                              |           | -    | DMX Paci       | ket- |                |      | -                            | _    |      |      |      |      |

Figure 15. Local Mode DMX Data Packet

The LOCAL\_DMXTransmit routine is executed in Local Mode. This routine performs the following functions:

- Collects ADC Data from ANA0–ANA4
- Transmits the DMX Data Packet

These functions are continuously performed when the system is in Local Mode.

Inside the LOCAL\_DMXTransmit routine, the 12-bit ADC-equivalent data of the voltage from the potentiometers will be fetched from the ADC data registers and scaled down to 8-bit data. ADC data are scaled down to 8-bit data because DMX channel data requires 8 bits. After the ADC data from ANA0–ANA5 are collected, the DMX Data Packet will be transmitted.

## **Demo Mode Routine**

In Demo Mode, the DEMO\_ReadLightSequence routine is executed. This routine performs the following functions:

- Checks the light sequence selected by the Demo Select pushbutton
- Decodes the light sequence stored in EEPROM
- Transmits the light sequence as a DMX data packet

The Demo Select pushbutton switches between the stored sequences. The pushbutton is connected to Port 54 of the Z51F3220 MCU and is configured as an interrupt source with rising edge polarity. The pushbutton normally provides logic 1 to Port 54, which indicates

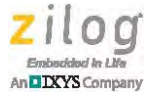

that an interrupt will be generated upon releasing the switch and will not be generated when the switch is pressed.

When a Port 54 interrupt is generated, the DEMOSELECT\_ISR routine is executed. This routine increments the value of ucDemoLightSeq. The value of ucDemoLightSeq will be reset to its default value of 1 if it is equal to or greater than 5. Because the ucDemo-LightSeq default value is 1, Light Sequence 1 is transmitted to the DMX Receiver when selecting Demo Mode.

A maximum of four sequences can be loaded onto the EEPROM via the PC application. These sequences are decoded from the EEPROM through theDEMO\_ReadLSfromEEPROM routine before transmitting over the DMX interface.

The DEMO\_ReadLSfromEEPROM routine uses the value of ucDemoLightSeq to determine the light sequence that will be accessed from the EEPROM. If the value of ucDemo-LightSeq is 2, DEMO\_ReadLSfromEEPROM will access Light Sequence 2 with starting EEPROM address of 0x010000.

Table 5 lists the address ranges for the light sequences on the EEPROM. The size of the EEPROM is 256KB thereby allowing each light sequence to access 65,536 locations. Storing DMX data for five channels on the EEPROM will be equivalent to a maximum of 3,854 entries in each light sequence.

| Light<br>Sequence | Address Range     |
|-------------------|-------------------|
| 1                 | 0x000000-0x00FFFF |
| 2                 | 0x010000-0x01FFFF |
| 3                 | 0x020000-0x02FFFF |
| 4                 | 0x030000-0x03FFFF |

Table 5. Light Sequence Address Range

Table 6 lists the EEPROM data format. The table lists light sequences, entries, and data. The EEPROM address locations are divided to handle four light sequences. The X variable in the Light Sequence column represents light sequences 1–4. Each light sequence consists of a number of entries. Each entry consists of time delay, channel, and channel data except for the first entry of each light sequence, which does not include a time delay.

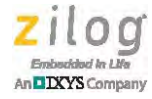

| Light Sequence | Entry | Data            |
|----------------|-------|-----------------|
|                |       | Channel m1      |
|                |       | Channel data m1 |
|                |       | Channel m2      |
|                |       | Channel data m2 |
|                | 1     |                 |
|                | I     |                 |
|                |       | Channel mn      |
|                |       | Channel data mn |
|                |       | Channel mn      |
|                |       | Channel data mn |
|                |       | Time delay      |
|                |       | Channel m1      |
|                |       | Channel data m1 |
|                |       | Channel m2      |
|                |       | Channel data m2 |
|                | 2     |                 |
|                |       |                 |
| Х              |       | Channel mn      |
|                |       | Channel data mn |
|                |       | Channel mn      |
|                |       | Channel data mn |
|                |       |                 |
|                |       |                 |
|                |       |                 |
|                |       | Time delay      |
|                |       | Channel m1      |
|                |       | Channel data m1 |
|                |       | Channel m2      |
|                |       | Channel data m2 |
|                | n     |                 |
|                |       |                 |
|                |       | Channel mn      |
|                |       | Channel data mn |
|                |       | Channel mn      |
|                |       | Channel data mn |

#### Table 6. EEPROM Data Format

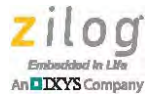

| Light Sequence | Entry | Data |
|----------------|-------|------|
|                |       | 0xFF |
| v              | n     | 0xFF |
| ^              | 11    | 0xFF |
|                |       | 0xFF |

## Table 6. EEPROM Data Format (Continued)

The decoding process of the light sequence from the EEPROM by the DEMO\_ReadLSfromEEPROM routine includes the following elements:

- Identification of the channel and the channel data
  - The channel variable contains two bytes of data and represents Channel 1–Channel 512
  - The channel data variable contains one byte of data and represents the DMX data value with a range of 0–255
- Identification of the end of an entry is indicated by a repeat of the previous channel and channel data values
- Identification of the end of a light sequence is indicated by four 0xFF values
- Identification of a time delay is indicated by the end of an entry, after which the next byte of data indicates the time delay
  - A time delay defines how long the previous entry will continue to be transmitted to the DMX receiver. The DMX controller will start transmitting the current entry after this time delay expires.

A light sequence stored in EEPROM is not always destined for channels in the range 1 to n. As shown in Table 6, it is possible that Channel m1 represents Channel 8 and that Channel mn represents Channel 11. If a light sequence for Channels 8–11 is decoded by the DEMO\_ReadLSfromEEPROM routine from EEPROM, a DMX data packet will be transmitted to the DMX512-A receiver, this data packet is illustrated in Figure 16.

|       |     |            |      | Channe | al 1 - Char | nnel 7 D | ata  |      |           |      |           |      |            |      |            |      | Channi | el 12 - Channel | 512 Data | -    |
|-------|-----|------------|------|--------|-------------|----------|------|------|-----------|------|-----------|------|------------|------|------------|------|--------|-----------------|----------|------|
| Break | MAB | Start Code | MTBF | 0x00   | MTBF        | ]        | 0x00 | MTBF | Ch 8 Data | MTBF | Ch 9 Data | MTBF | Ch 10 Data | MTBF | Ch 11 Data | MTBF | 0x00   | MTBF            | 0x00     | МТВР |
| -     | -   |            |      | -      |             | -        | -    | -    | -         | DMX  | Packet    | _    |            | -    |            |      | _      |                 | _        |      |

Figure 16. Demo Mode DMX Data Packet

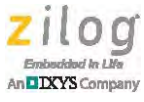

## DMX Transmit Routine

The DMX transmit routine includes the following two main parts which are executed each time a DMX transmit signal is requested:

- Transmission of a DMX preamble (i.e., a DMX reset sequence)
- DMX channel data

The DMX transmit line uses pin P20 of the Z51F3220 MCU. When transmitting a DMX preamble, this line is set to GPIO output. A DMX preamble requires transmitting Break and Mark After Break (MAB) signals. Timer1 is used for the timing of these signals.

After sending a DMX preamble to the DMX receiver, pin P20 is configured as UART1 TX and DMX\_PREAMBLE\_TX is set to the ucDMX\_States flag. This action informs the UART1\_TX\_ISR routine that if the transmit buffer is empty, the DMX\_Data[] buffer data can be transmitted to the DMX receiver.

After transmitting DMX\_Data[], DMX\_PREAMBLE\_TX is reset and DMX\_PACKET\_TX is set to the ucDMX\_States byte flag. This action indicates that DMX\_Data[] can be updated with new data before a DMX transmit signal is requested again.

DMX\_Data[] is a RAM data buffer that contains 513 bytes: 1 byte for the START code and 512 bytes for the DMX channel data. UART1\_TX data is configured to include 2 STOP bits. These 2 STOP bits represent the Mark Time Between Frames (MTBF). The Mark Time Between Packets (MTBP) is the time allotted to update DMX\_Data[] before another DMX transmit routine.

# **PC Software Application**

DMX Console is a Windows-based application designed to communicate with the DMX512-A controller via a USB interface. This section describes the DMX Console user interface. Figure 17 displays an image of a DMX Console main window.

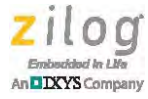

| Number of Channels 10<br>Start Address 1 | <ul> <li>Select Function</li> <li>DMX Controller</li> <li>Write to EEPROM</li> </ul> | Configure |
|------------------------------------------|--------------------------------------------------------------------------------------|-----------|
| S                                        | ET UP PANEL                                                                          |           |
|                                          |                                                                                      |           |
|                                          |                                                                                      |           |
| CONF                                     | IGURATION WINDOW                                                                     |           |
|                                          |                                                                                      |           |
|                                          |                                                                                      |           |
|                                          |                                                                                      |           |
|                                          |                                                                                      |           |
| log DMX PC Controller                    |                                                                                      |           |
|                                          |                                                                                      |           |
| arted @ 2014-07-17T11:02:15              |                                                                                      |           |

Figure 17. DMX Console Main Window

## **Setup Panel**

The Setup Panel handles the DMX setup and determines the type of operation to use. The parameters specified in this panel reflect the DMX system that the DMX512-A controller operates on. Figure 18 shows the fields on the Setup Panel.

| Number of Channels<br>Start Address<br>Connect Using | 4<br>1<br>COM1 💌 | Select Function <ul> <li>Data Generator</li> <li>EEPROM Writer</li> </ul> | Configure |
|------------------------------------------------------|------------------|---------------------------------------------------------------------------|-----------|

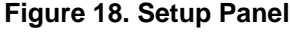

#### Number of Channels

Enter the number of DMX channels to be controlled by this application in the Number of Channels field. Valid values range from 1–512. The default value is 4.

#### Start Address

Specify the address of the first DMX channel present in the DMX system in the Start Address field. Valid values range from 1–512. The default value is 1.

**Note:** The values indicated in the Number of Channels and Start Address fields must be within the 512 addresses available in the DMX protocol For example, if the Number of Channels value is 4 and the Start Address value is 5, the resulting DMX channels to be used will be 5, 6, 7, and 8.

## **Connect Using**

Select the serial COM number in which the DMX512-A controller is connected to the PC. This dropdown menu displays all available ports in the machine.

#### Select Function

Select the type of operation to perform from the following two options:

- Data Generator: Issues a TRANSMIT command to the DMX512-A controller with the data specified in the sliders. When this item is selected, the DMX configuration panel is displayed when the Configure button is clicked.
- EEPROM Writer: Issues a SAVE command to the DMX512-A controller with the EE-PROM entries specified in the EEP configuration panel. When this item is selected, the EEP configuration panel is displayed when the Configure button is clicked.

## **Configure Button**

Click the Configure button to display the configuration panel and to start communication with the DMX512-A controller.

• Note: If the configuration panel is not displayed after clicking the Configure button, go to Console View to check if any errors or invalid input values are listed.

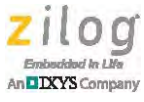

## **Configuration Panel**

The configuration panel appears in one of two forms, DMX configuration panel or EEP configuration panel, depending on the option selected in the Select Function parameter.

## **DMX Configuration Panel**

The DMX configuration panel handles the constant update of values for each DMX channel connected to the DMX512-A controller. Each slider represents a DMX channel value. All settings specified in this panel can be saved in a file for later use.

There are two update methods available: Auto-Fade update and Real-Time update. If the Auto-Fade update method is selected, the application automatically updates and sends DMX values to the DMX512-A controller. If the Real-Time update method is selected, the application sends DMX values to the DMX512-A controller each time a slider value changes.

This section describes the fields on the DMX configuration panel, which is shown in Figure 19.

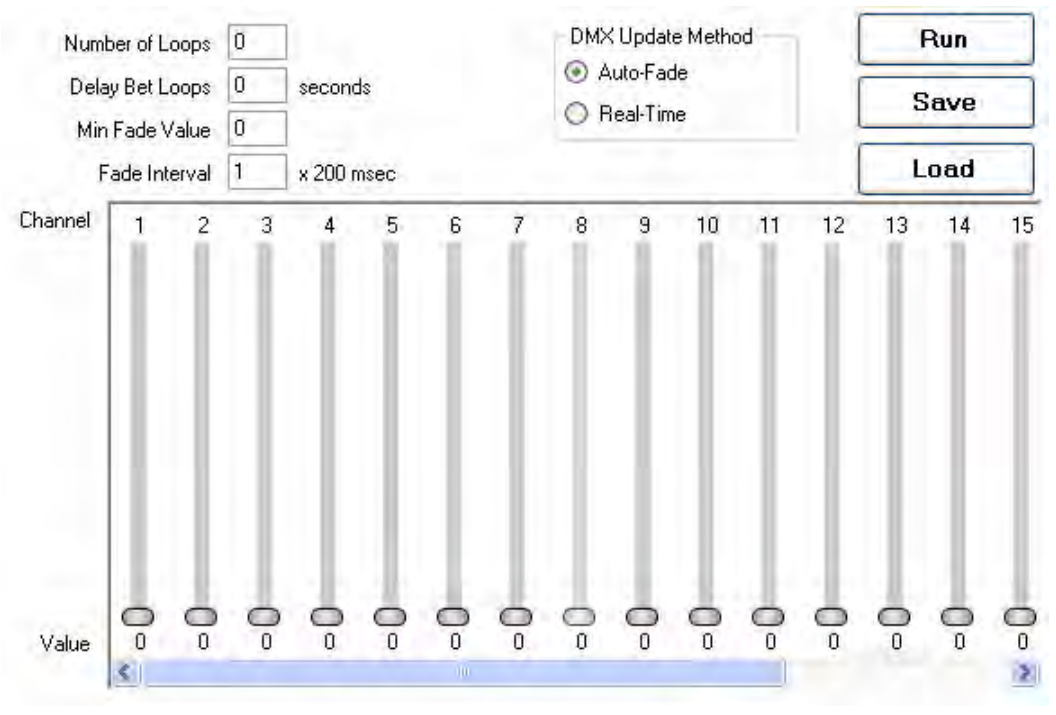

Figure 19. DMX Configuration Panel

#### **DMX Channels/Sliders**

The sliders represent the values of the DMX channels associated with them. The DMX channel number associated with a slider is shown at the top of the slider while its current value is shown below it. If the Auto-Fade update method is selected, these sliders update

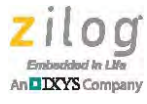

automatically after the Run button is clicked, to reflect the current DMX values sent to the DMX512-A Controller.

#### DMX Update Method

Select an update method to use for this operation from the following two options:

- Auto-Fade: DMX values are automatically updated and sent to the DMX512-A controller at a specified time interval.
- Real-Time: DMX values are automatically sent to the DMX512-A controller each time the slider's value changes.

#### **Run Button**

Click the **Run** button to start an Auto-Update sequence. This button is not available for the Real-Time update method.

#### Save Button

Click the **Save** button to save current settings to a file.

#### Load Button

Click the **Load** button to load previously saved settings from a file.

#### Auto-Fade Update Method

In the Auto-Fade update method, DMX values are automatically updated and sent to the DMX512-A controller. The update interval is defined as the fade interval value x 200 ms. The starting values for each DMX channel are defined by the sliders, which are decremented during the update interval. When all DMX values reach the minimum fade value, the values are incremented at every update interval until they reach the original starting values. This sequence completes one loop.

#### Number of Loops

The value in the Number of Loops field determines the maximum number of times the fade sequence loops to its original/starting value. Specify 0 to disable counting of loops and to enable continuous looping.

#### Delay between Loops

The Delay between Loops value determines the time delay between each loop, before the DMX values start to decrement again. Specify 0 to disable delay between loops.

#### Minimum Fade Value

The number in the Minimum Fade Value field determines the minimum value at which DMX values will stop decrementing.

#### **Fade Interval**

The number entered in the Fade Interval field helps to determine the update interval of DMX values, in which the actual update interval is defined as the Fade Interval value x 200 ms.

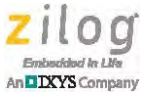

#### Real-Time Update Method

In the Real-Time update method, DMX values are automatically updated each time a slider value changes.

## **EEP Configuration Panel**

The EEP configuration panel aids in configuring and loading of sequences to the DMX512-A controller's on-board EEPROM. It connects directly to the DMX512-A controller via the serial COM port specified in the Setup Panel. The EEP configuration panel includes the EEPROM Entry List window, which contains a list of EEPROM entries. The values of the sliders represent the values of their associated DMX channel. This section describes the fields on the EEP configuration panel, which is shown in Figure 20.

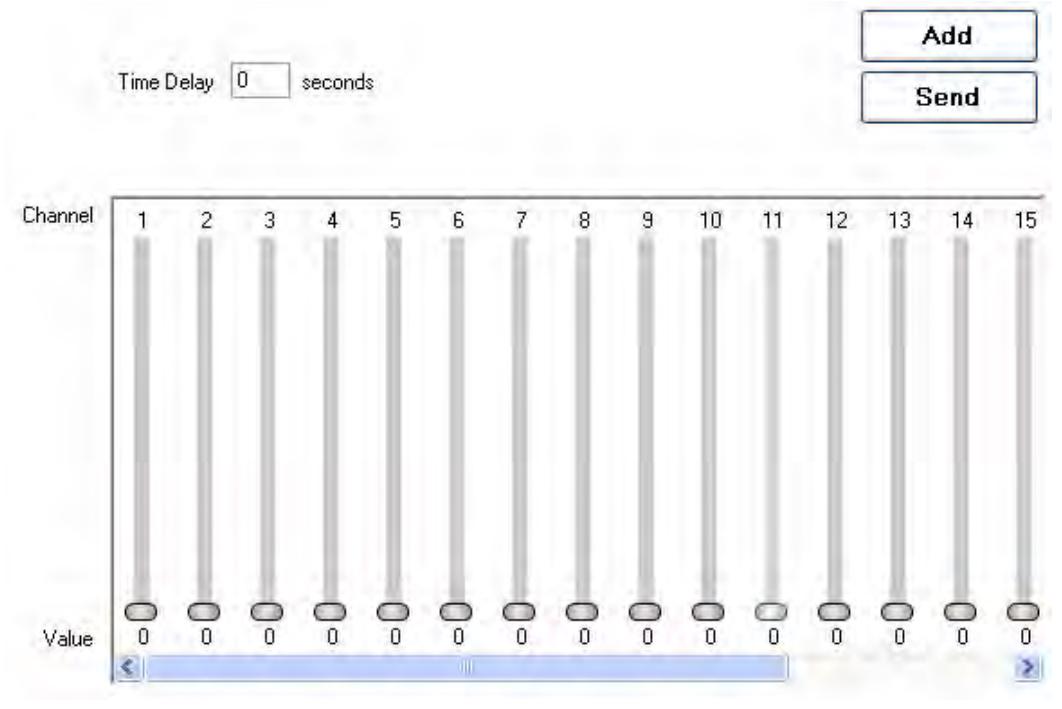

Figure 20. EEP Configuration Panel

#### **Time Delay**

The value in the Time Delay field determines the time delay parameter defined in the EEPROM entry format. This value is valid only for EEPROM entries starting from #2. There is no time delay parameter for EEPROM entry #1.

#### **DMX Channels/Sliders**

The sliders represent the values of the DMX channels associated with them. The DMX channel number associated with a slider is shown at the top and its current value is shown below it.

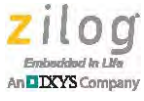

#### Add Button

Click the Add button to create an EEPROM entry, with the current DMX values and time delay value as its parameters. The resulting EEPROM entry is reflected in the EEPROM Entry List window.

#### Send Button

Click the Send button to send all EEPROM entries listed in the EEPROM Entry List window to the DMX512-A controller.

## **EEPROM Entry List Window**

The EEPROM Entry List window shows a list of all EEPROM entries that are included in the selected sequence number. Each EEPROM entry and its associated sequence number can be saved to a file for later use. This section describes the fields on the EEPROM Entry List window, which is shown in Figure 21.

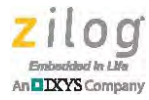

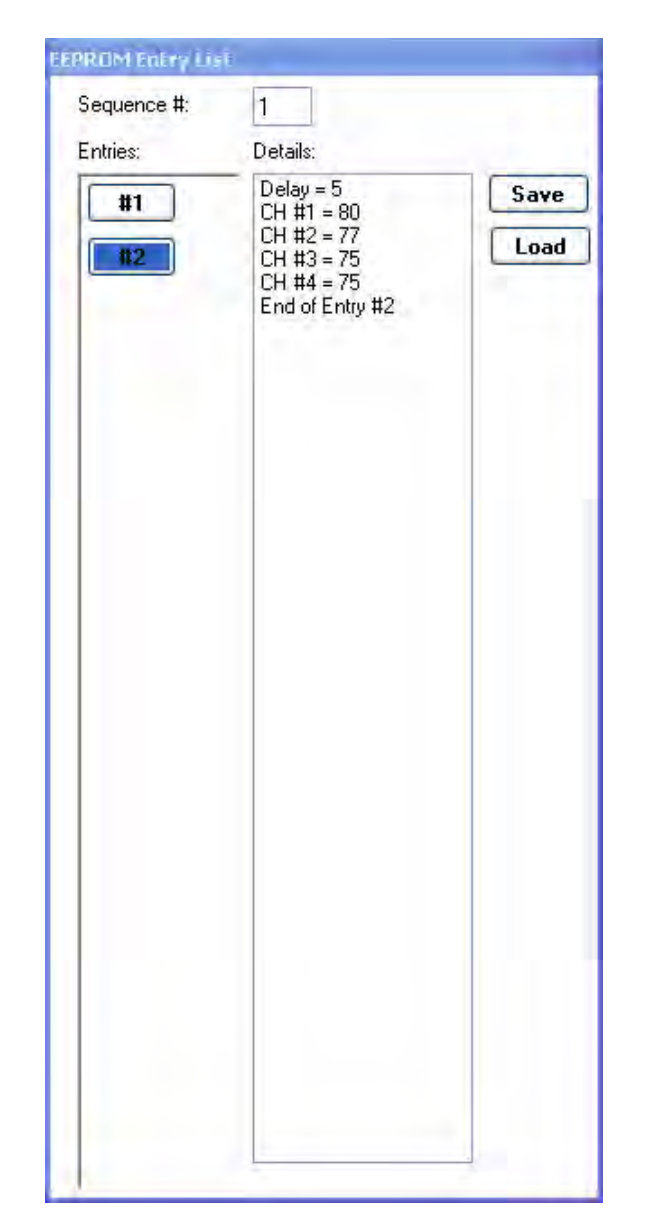

Figure 21. EEPROM Entry List Window

#### Sequence #

The value in the Sequence # field shows the sequence number that the current EEPROM entry is included in. Valid values range from 1–4.

#### **EEPROM Entries List**

EEPROM entries that are currently included in the sequence are displayed. If there are no entries listed, this list is blank. When an EEPROM entry is added to the sequence, the list is populated with an entry number button.

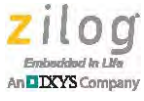

#### **EEPROM Entry Buttons**

Click on an EEPROM entry button to view its details. The highlighted button indicates that its contents are currently on display in the EEPROM Details panel.

#### **EEPROM Entry Details**

The EEPROM entry details panel shows the contents of the EEPROM entry currently selected in the EEPROM entries list.

#### Save Button

Click the **Save** button to save the EEPROM entries to a file.

#### Load Button

Click the Load button to load the EEPROM entries from a previously saved file.

#### **Console View**

The console view is a display of event logs such as when the system started or when a program encountered an error. It also displays the DMX data bytes sent through the serial COM port. Figure 22 shows a sample console view.

#### Figure 22. Console View

# **Testing**

This DMX512-A Controller works with the DMX512-A Receiver (<u>RD0015</u>) and DMX-Pro Network Checker, available at <u>http://www.bpesolutions.com/dmxprod-</u> uct.html#anchor1138975.

## Software Installation and Programming the Z51F3220 MCU

For instructions on installing the Z8051 OCD software and driver; using Keil  $\mu$ Vision IDE; and building, debugging, and executing the Z51F3220 project, refer to the Z8051 Tools Product User Guide (PUG0033) and the Z51F3220 Development Kit User Manual (UM0243).

## Enable RESET Input of the Z51F3220 MCU through Keil µVision IDE

In this Reference Design, Pin 1 of the Z51F3220 MCU is used as the RESET input. To enable the RESET input, observe the following procedure prior to building this RD0016\_SC01 project.

1. From the Project menu of Keil  $\mu$ Vison IDE, click to open the **Options for Target 'RD0016'** dialog.

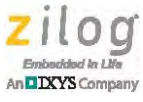

- 2. Click the **Utilities** tab.
- 3. In the Use Target Driver for Flash Programming drop-down menu within the Configure Flash Menu Command pane; ensure that Zilog Z8051 Target Driver is selected.
- 4. Click Settings.
- 5. Select the **Flash Options** tab.
- 6. Within the **Configuration Options** pane, select or check the **Enable/Reset input** box.
- 7. Click **OK** to exit the **Settings** dialog.
- 8. Click OK to exit the Options for Target 'RD0016' dialog.

# **DMX512-A Controller Testing Procedures**

The DMX512-A controller can be tested using the DMX-Pro network checker or the DMX512-A receiver. The testing procedures for both options are described in this section.

## Using the DMX-Pro Network Checker, Local Mode

Observe the following procedure to test the DMX512-A controller using the DMX-Pro network checker.

- 1. Set the DMX512-A controller to Local Mode through the DIP switch. Set S1 Position2 to ON and Position1 and Position3 to OFF.
- 2. Set the DMX-Pro network checker to RX mode.
- 3. Connect a DMX cable to the DMX512-A controller (XLR connector) and the DMX-Pro network checker (DMX-IN).
- 4. Apply power to the DMX512-A controller and the DMX-Pro network checker.
- 5. The DMX-Pro network checker can only display a single channel. To view the active channel, press the + or **Chan** button. Select Channel 1.
- 6. On the DMX512-A controller, adjust the ANA0 potentiometer. This action will change the DMX value, ranging from 000–255, displayed on the DMX-Pro network checker. Figure 23 shows a sample DMX value on the DMX-Pro network checker.

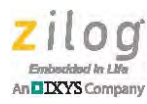

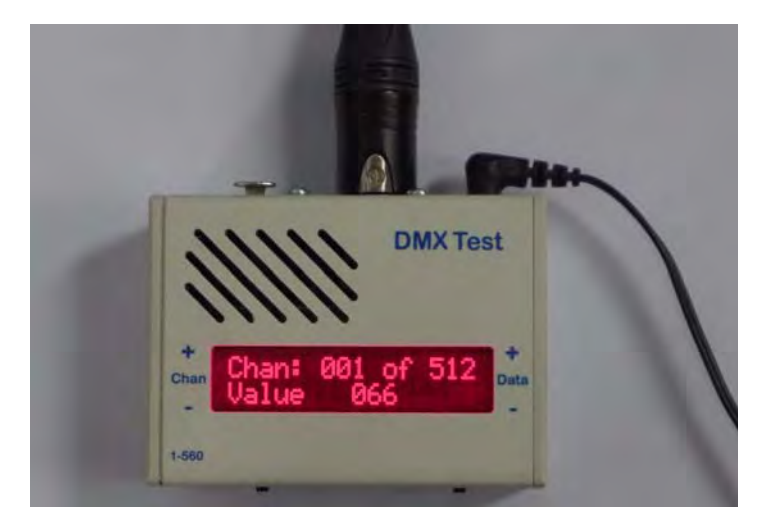

Figure 23. DMX-Pro Network Checker

7. To check the values of other channels, repeat Steps 5 and 6.

Table 7 lists the DMX-Pro network checker channel and its source of value (POTs of DMX controller).

| DMX Controller<br>Potentiometers | DMX-Pro Network<br>Checker Channels |
|----------------------------------|-------------------------------------|
| ANA0                             | Channel 1                           |
| ANA1                             | Channel 2                           |
| ANA2                             | Channel 3                           |
| ANA3                             | Channel 4                           |
| ANA4                             | Channel 5                           |

Table 7. DMX-Pro Network Checker Channel Data Source

## Using the DMX512-A Receiver

The DMX512-A controller can be tested using multiple modes of the DMX512-A Receive. This section describes the testing procedure for each mode.

#### Local Mode

- 1. Set the DMX512-A controller to Local Mode through the DIP switch. Set S1 Position2 to ON and Position1 and Position3 to OFF.
- 2. Set the DMX512-A receiver base address to 1. To learn more about setting the base address, refer to <u>A DMX512-A Receiver Using a Z51F0811 MCU Reference Design</u> (RD0015).

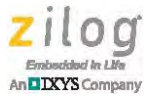

- 3. Connect a DMX cable to the DMX512-A controller and the DMX512-A receiver.
- 4. Apply power to the DMX512-A controller and the DMX512-A receiver.
- 5. Adjust the potentiometers on the DMX512-A controller and observe the LEDs on the DMX512-A receiver. The light intensity of the LEDs varies as the potentiometers are adjusted. Table 8 lists the pairing of potentiometers and LEDs.

| DMX Controller<br>Potentiometers | DMX Receiver<br>LEDs |
|----------------------------------|----------------------|
| ANA0                             | LED2 (Red)           |
| ANA1                             | LED3 (Green)         |
| ANA2                             | LED4 (Blue)          |
| ANA3                             | LED5 (White)         |

#### Table 8. DMX Receiver LEDs Data Source

#### PC Mode, DMX Transmit

- 1. Set the DMX512-A controller to PC Mode through the DIP switch. Set S1 Position3 to ON and Position1 and Position2 to OFF.
- Set the base address of the DMX512-A receiver to 1. To learn more about setting the base address, refer to <u>A DMX512-A Receiver Using a Z51F0811 MCU Reference</u> <u>Design (RD0015)</u>.
- 3. Connect a DMX cable to the DMX512-A controller and the DMX512-A receiver.
- 4. Connect a USB cable to the DMX512-A controller and the PC.
- 5. Apply power to the DMX512-A controller and the DMX512-A receiver.
- 6. Run the DMX console application on the PC.
- 7. Set up the DMX console as follows:
  - Number of Channels = 4
  - Start Address =1
  - Data Generator
  - Configure port and connect to the DMX controller

To learn more about setting up the DMX console, refer to the <u>PC Software Applica-</u> tion section on page 17.

8. Start sending data and observe how the light intensity of the LEDs on the DMX512-A receiver varies.

## PC Mode, Save to EEPROM

1. Set the DMX512-A controller to PC Mode through the DIP switch. Set S1 Position3 to ON and Position1 and Position2 to OFF.

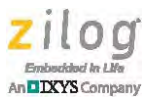

- 2. Connect a USB cable to the DMX512-A controller and the PC.
- 3. Apply power to the DMX512-A controller.
- 4. Run the DMX console application on the PC.
- 5. Start saving light sequences to EEPROM. Refer to the <u>PC Software Application sec-</u> <u>tion</u> on page 17.
- 6. After saving a light sequence to EEPROM, reset the DMX board and the DMX console application to prepare them for the next light sequence.

#### **Demo Mode**

**Note:** Ensure that light sequences are stored in EEPROM before you begin the testing procedure in Demo Mode.

- 1. Set the DMX512-A controller to Demo Mode through the DIP switch. Set S1 Position3 to ON and Position1 and Position2 to OFF.
- Set the base address of the DMX512-A receiver. To learn more about setting the base address, refer to A DMX512-A Receiver Using a Z51F0811 MCU Reference Design (<u>RD0015</u>). The base address is also dependent on the setup made on the DMX console before saving the light sequences to EEPROM.
- 3. Connect a DMX cable to the DMX512-A controller and the DMX512-A receiver.
- 4. Apply power to the DMX512-A controller and the DMX512-A receiver.
- 5. Observe how the light intensity of the LEDs on the DMX512-A receiver varies. This default sequence is Light Sequence 1.
- 6. Press the Demo Select pushbutton switch on the DMX512-A controller to change the light sequence.

# **Electrical Specifications**

Table 9 shows the specifications of the DMX512-A controller reference design. All values are typical.

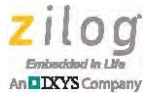

| Parameter                          | Values | Units |
|------------------------------------|--------|-------|
| Power Input (External)             | 7–12   | V     |
| Current Consumption                | 54     | mA    |
| DMX Packet Timing:                 |        |       |
| Break                              | 88.11  | μs    |
| Mark After Break                   | 11.54  | μs    |
| Data (Start Code and Channel Data) | 44     | μs    |

#### Table 9. Electrical Specifications for the DMX512-A Controller Reference Design

# **Software Implementation**

The source code for this application, <u>RD0016-SC01.zip</u>, is available free for download from the Zilog website.

# **Equipment Used**

The following equipment was used to build and test this reference design:

- Fluke 87V multimeter
- Intronix logic analyzer
- DMX-Pro Network Checker (<u>http://www.bpesolutions.com/dmxproduct.ht-</u> <u>ml#anchor1883330</u>)

For a list of materials used to build this reference design, see <u>Appendix C. Bill of Materials</u> on page 49.

# **Kit Contents**

The DMX Reference Design Kit contains the following items:

- DMX Receiver Printed Circuit Board (PCB)
- DMX Controller PCB
- USB A-Male to Mini B-Male 2 m cable
- 9V 2A wall power adapter
- Hosa XLR (Male-Female) 10 feet cable
- DMX Kit Insert (FL0175)

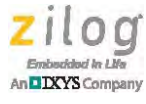

# **Ordering Information**

The products associated with this <u>DMX512-A Controller Using the Z51F3220 MCU Ref</u>erence Design (RD0016) and the <u>DMX512-A Receiver Using a Z51F0811 MCU Refer</u>ence Design (RD0015) are available as a single DMX Reference Design Kit. This kit can be ordered from the <u>Zilog Store</u>, using the part number listed in Table 10.

#### Table 10. DMX512-A Controller Ordering Information

| Part Number     | Description              | Store Product ID |
|-----------------|--------------------------|------------------|
| Z51DMX00100KITG | DMX Reference Design Kit | RD10037          |

# **Results**

This DMX512-A Controller reference design was successfully tested with a commercially available DMX product (<u>DMX-Pro Network Checker</u>) and with Zilog's <u>DMX512-A</u> <u>Receiver (RD0015)</u>.

This reference design is based on established DMX standards which are listed in Table 11. The duration of the components of a DMX Packet, as prescribed by the standards, was achieved. For more information about the components of a DMX Packet, including duration, refer to Table 4.

The DMX512-A Controller board is designed with standard DMX connectors to interface seamlessly with a DMX universe. An opto-isolator between Zilog's Z51F3220 MCU and MAX485 (DMX output) is added for safety and robustness.

# **Summary**

This reference design describes the implementation of a DMX512-A controller using Zilog's Z51F3220 MCU, and includes hardware, firmware, and DMX PC controller software.

The hardware includes the following components:

- Zilog's Z51F3220 MCU with debug interface
- DMX output interface (optoisolator and MAX485)
- PC interface (FT232RL serial to USB)
- Demo code storage (M95M02 SPI EEPROM)
- Local Mode potentiometers
- Power supply (external 7–12V power and USB)

Core functions of the firmware include DMX\_PREAMBLE\_TX and UART1\_TX\_ISR. These functions transmit the DMX data packet to a DMX universe.

The DMX PC controller software is available for free. However, the source code is not provided.

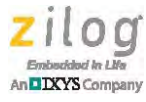

# References

Documents associated with the DMX512-A controller are listed in Table 11. Each of the linked documents can be obtained from the Zilog website by clicking the link associated with its Document Number.

| Document<br>Number | Description                                                                                                    |
|--------------------|----------------------------------------------------------------------------------------------------|
| <u>PS0299</u>      | Z51F3220 Product Specification                                                                                                    |
| PUG0033            | Z8051 Tools Product User Guide                                                                                                    |
| <u>RD0015</u>      | DMX512-A Receiver Reference Design                                                                                                    |
| <u>RD0016</u>      | This DMX512-A Controller Reference Design document                                                                                                    |
| <u>UM0243</u>      | Z51F3220 Development Kit User Manual                                                                                                    |
|                    | DMX 101 Handbook. http://elationlighting.com/pdffiles/dmx-101-handbook.pdf                                                                                                    |
|                    | DMX-Pro Network Checker Manual. <u>http://www.bpesolutions.com/bpemanuals/</u><br><u>NewDMX.Checker.pdf</u>                                                                                                    |
|                    | Asynchronous Serial Digital Data Transmission Standard for Controlling Lighting<br>Equipment and Accessories. Entertainment Services and Technology Association<br>(ESTA) American National Standard E1.11; 2008. Entertainment Technology USITT<br>DMX512-A. |

## Table 11. DMX512-A Controller Documentation

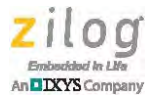

# **Appendix A. Flow Charts**

Figure 24 presents the flow of the main routine.

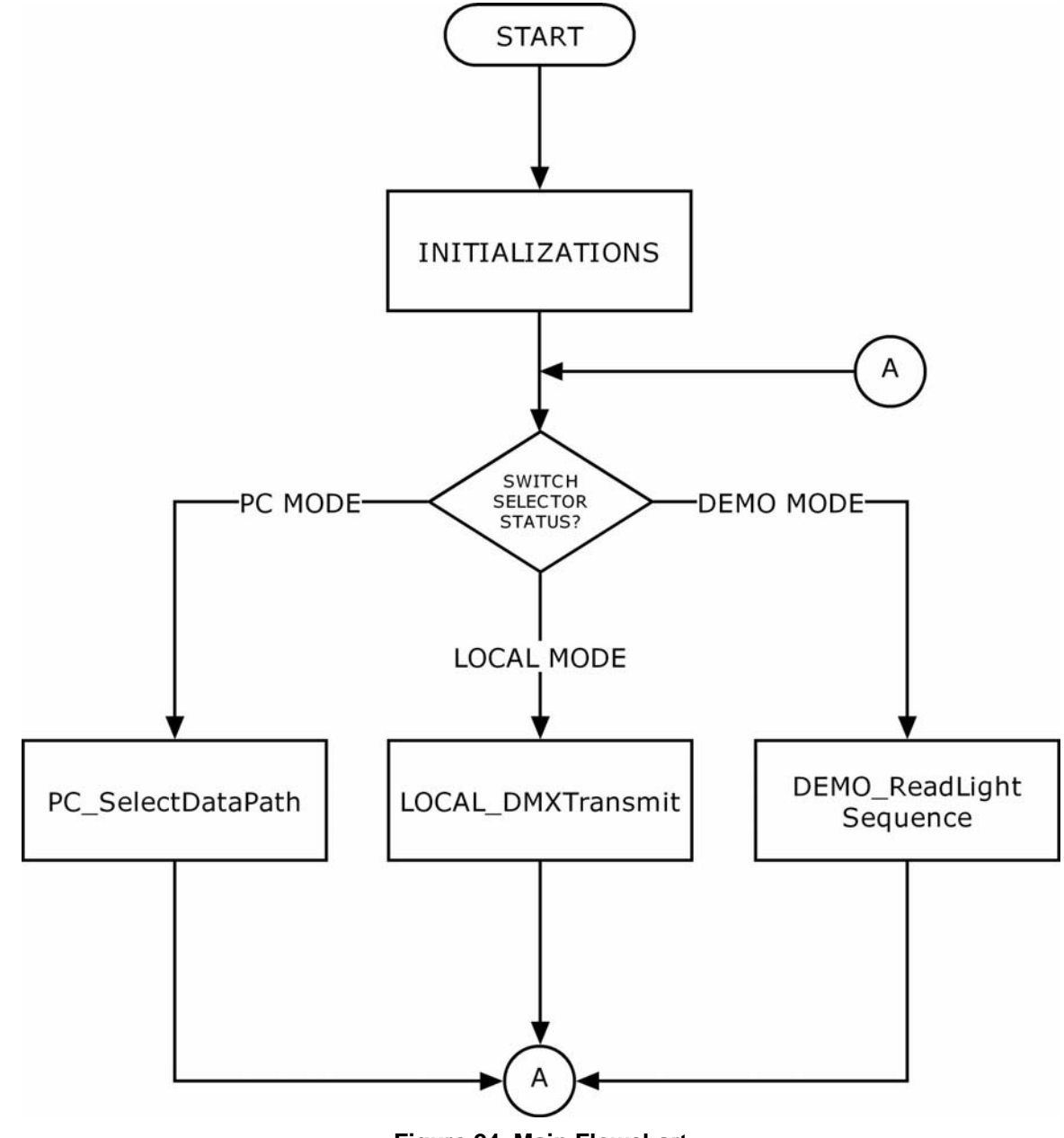

## Figure 24. Main Flowchart

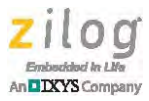

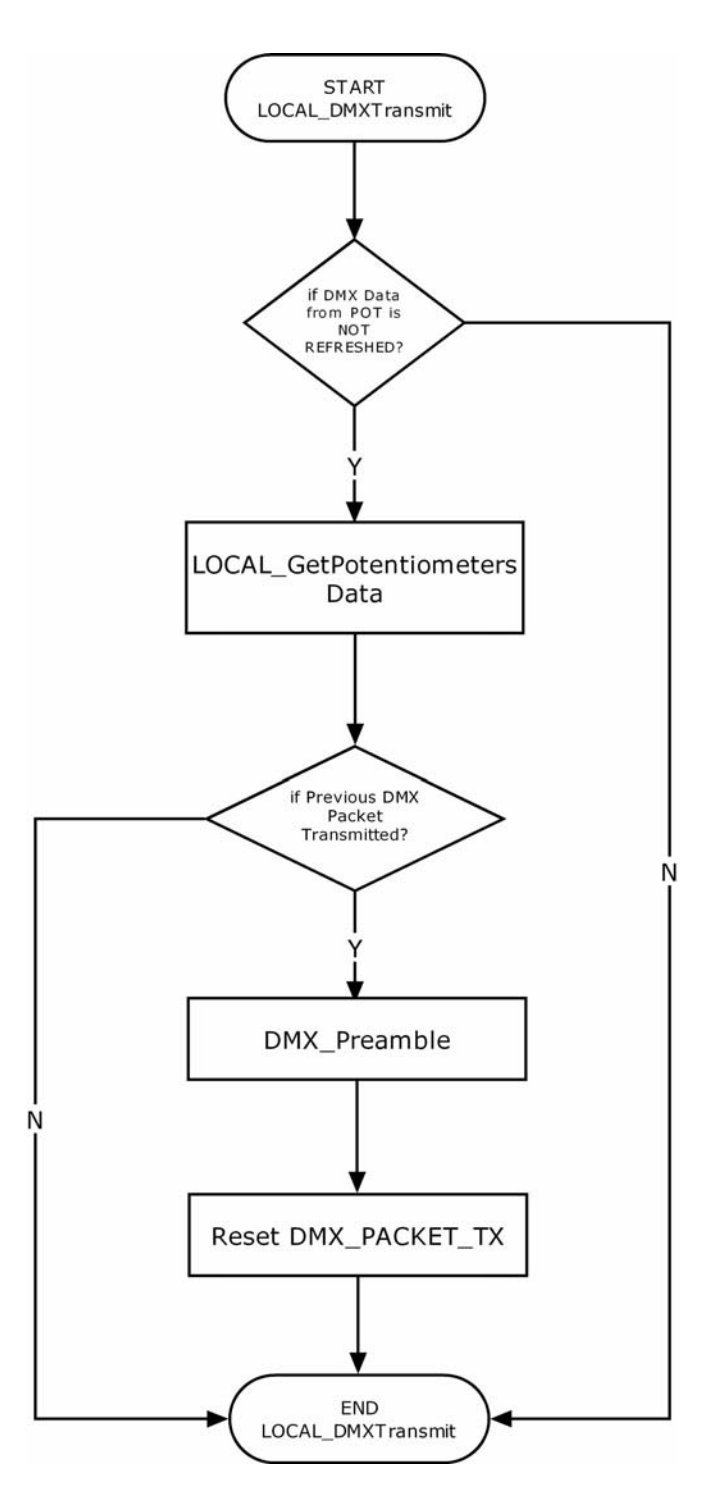

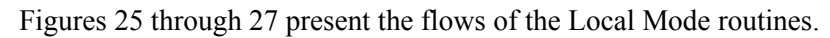

Figure 25. Local Mode Flowchart

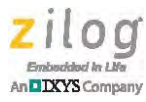

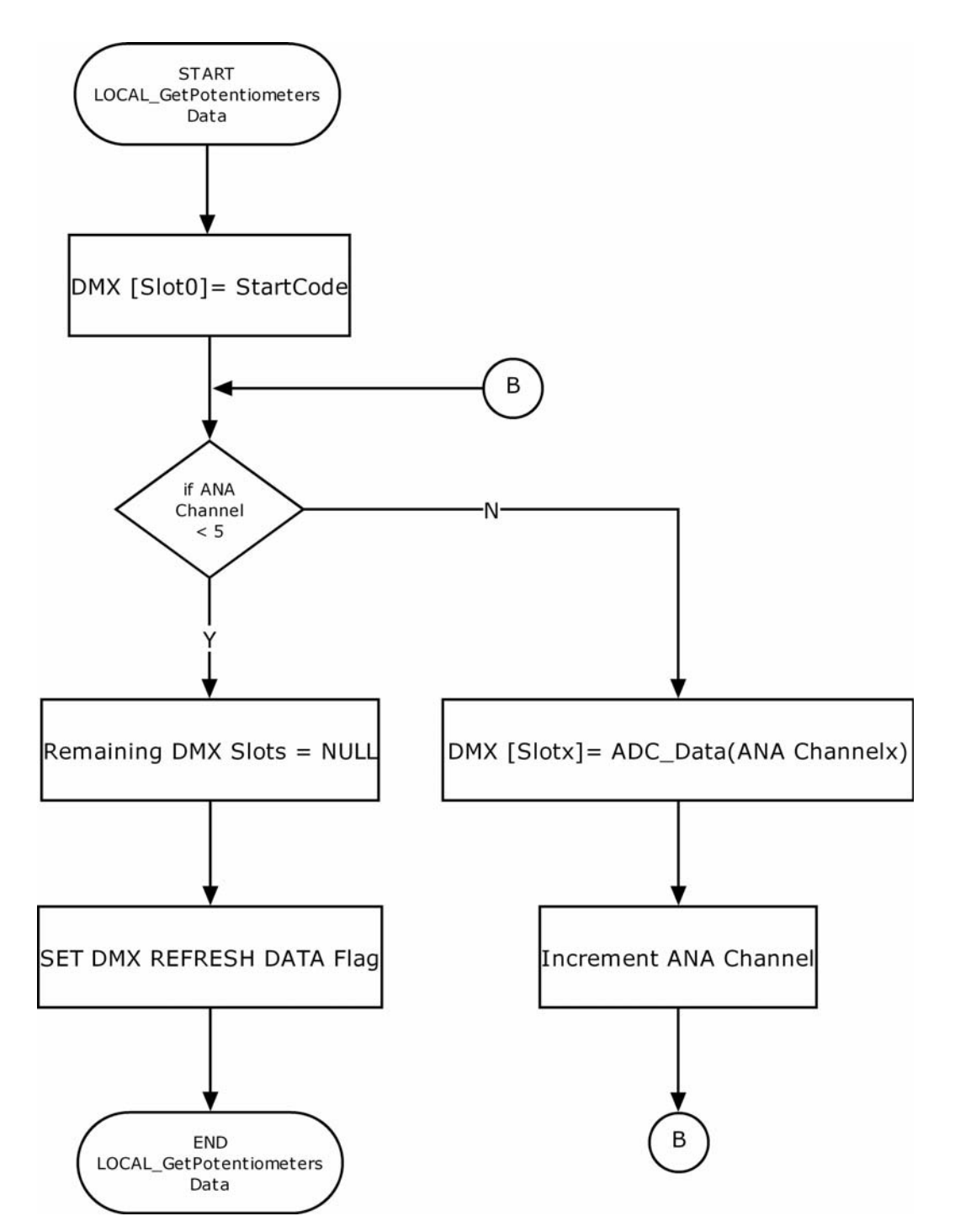

Figure 26. Updating the DMX Data Buffer with the Potentiometer's Data Flowchart

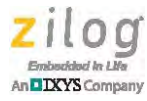

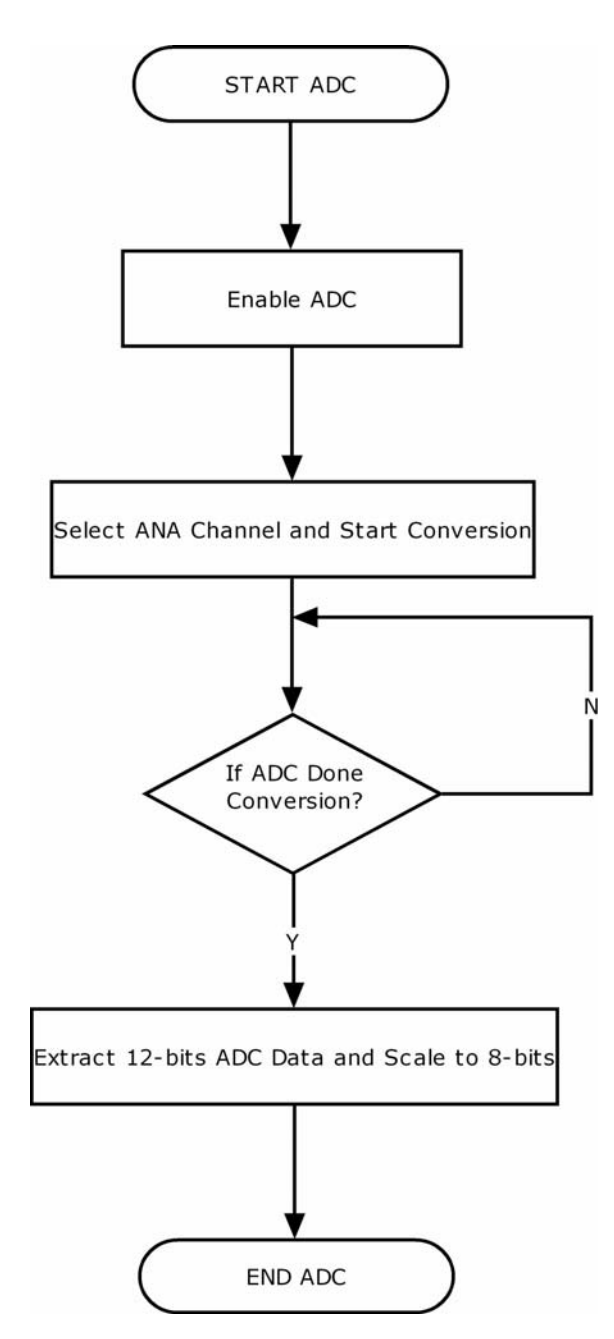

Figure 27. ADC Flowchart

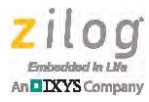

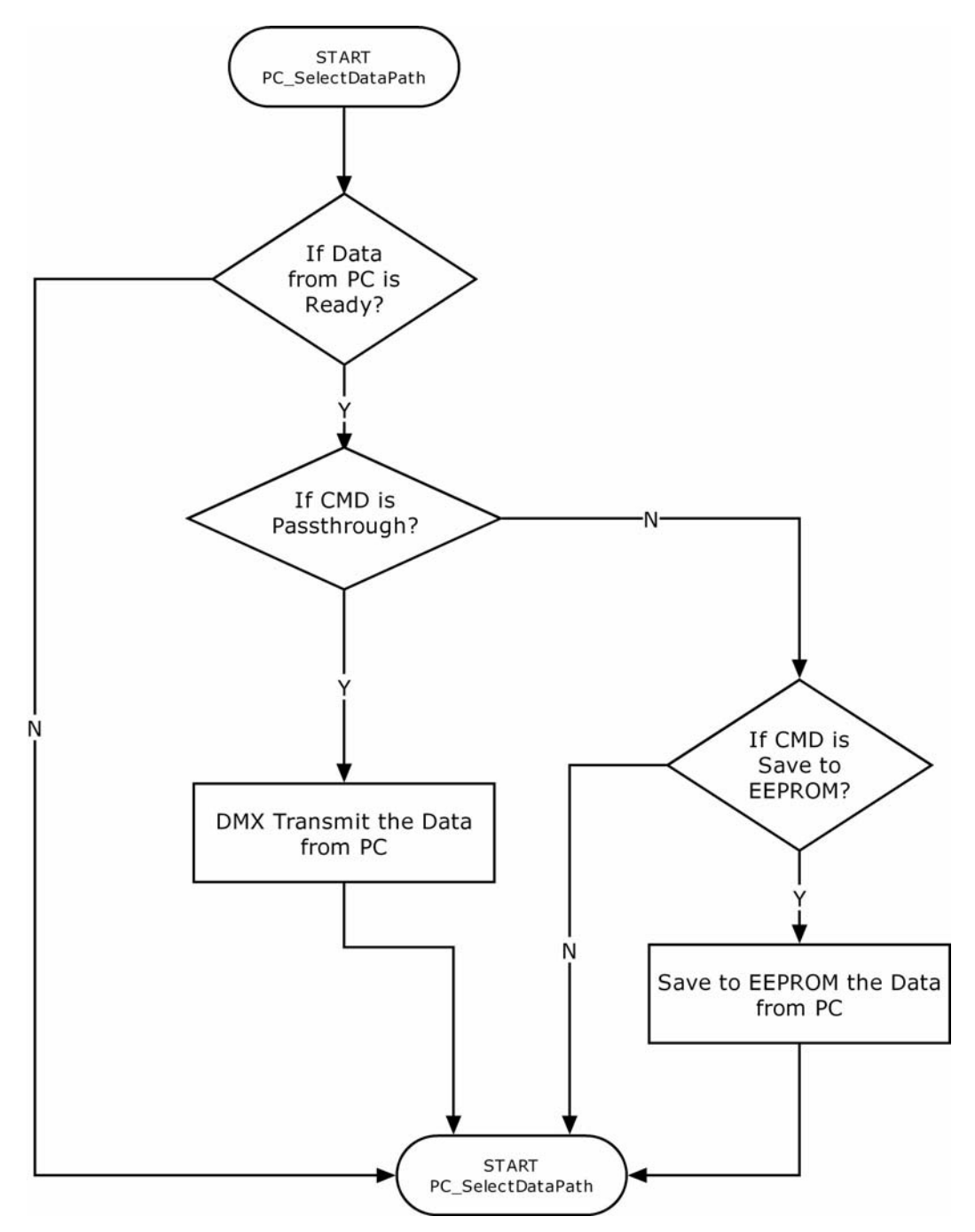

Figures 28 through 32 present the flow of the PC Mode routines.

Figure 28. PC Mode Flowchart

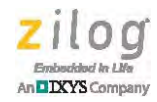

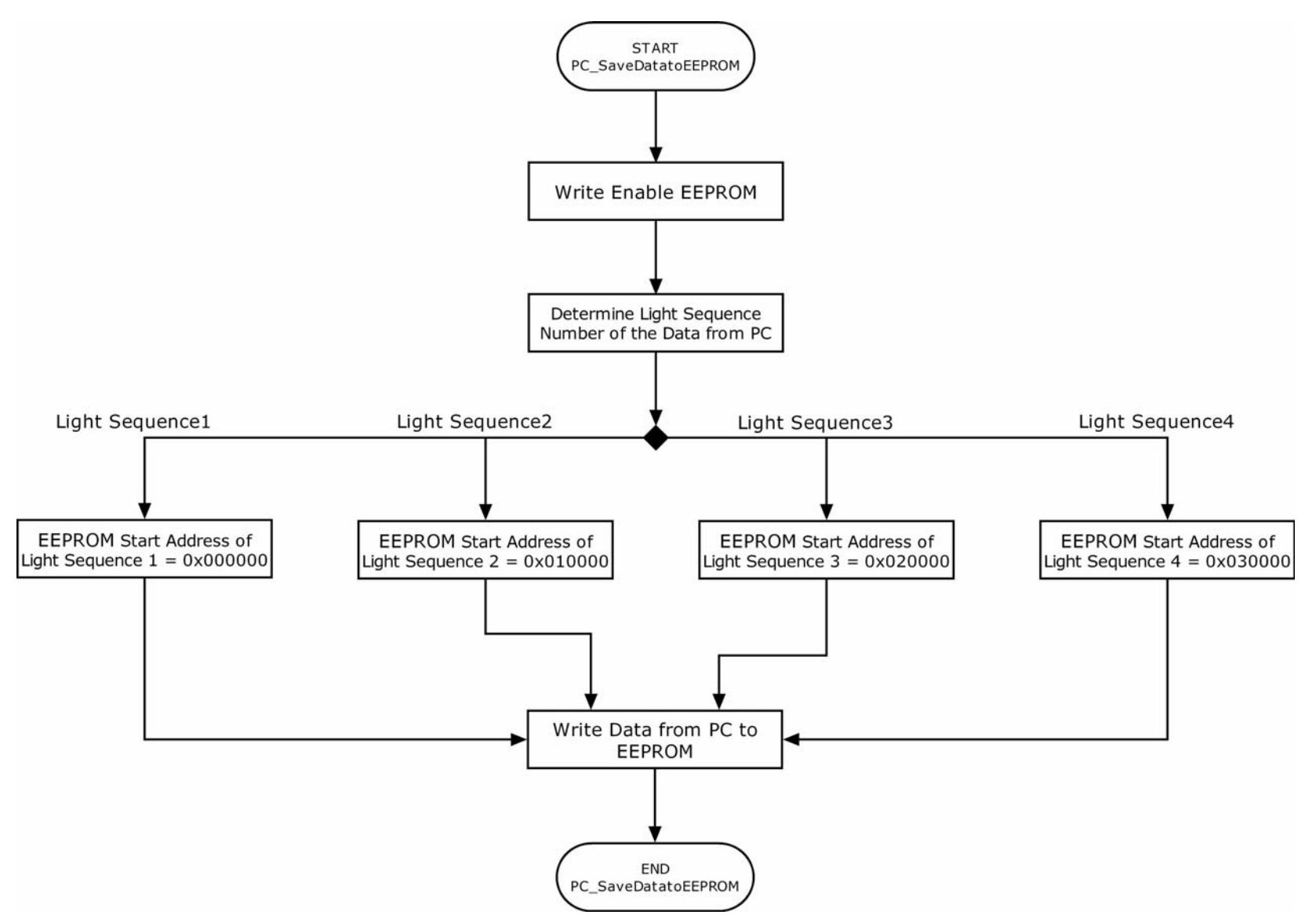

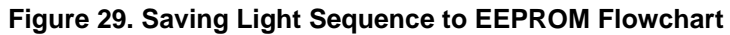

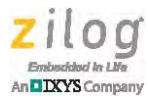

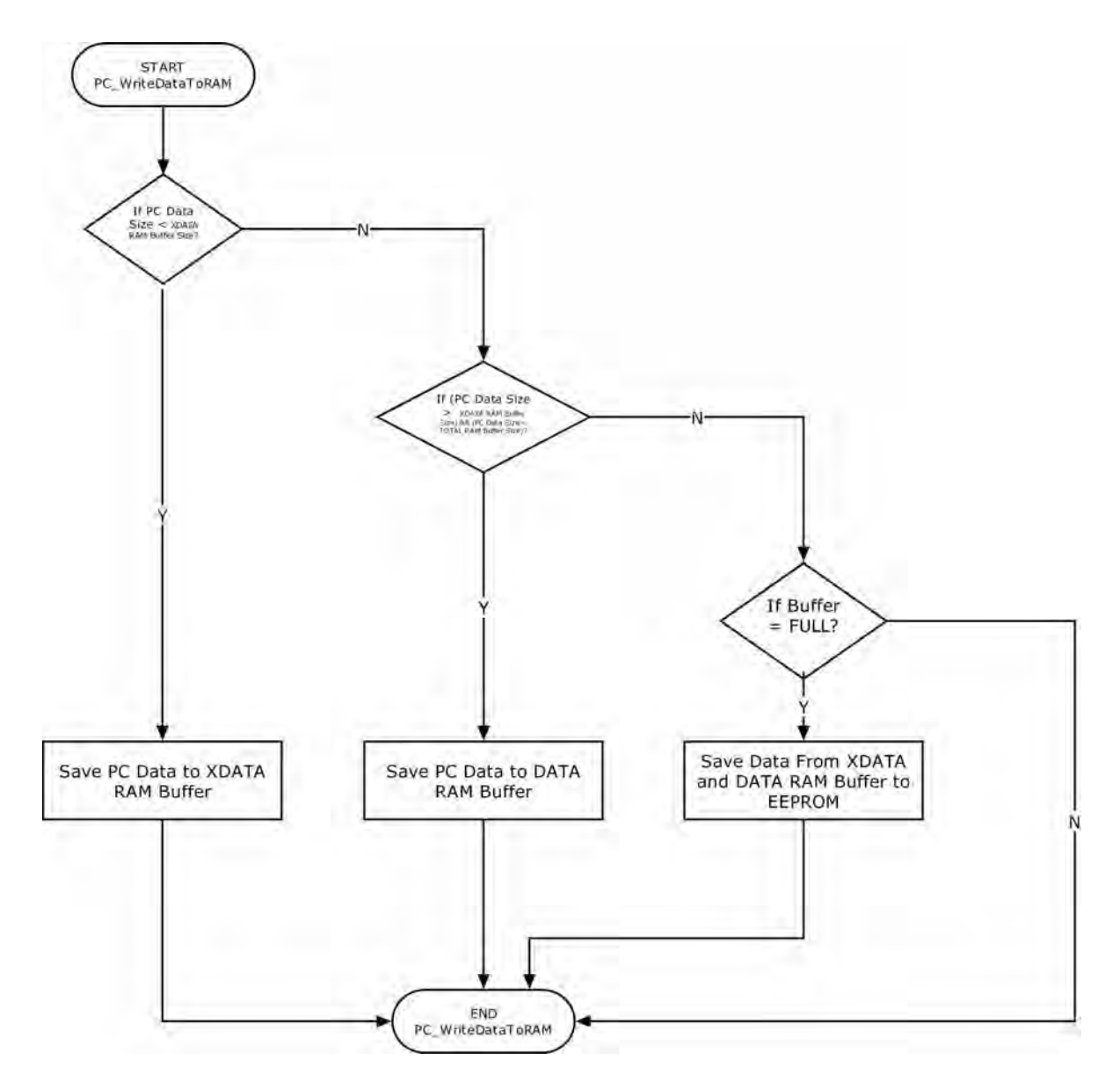

Figure 30. Saving PC Data to RAM Flowchart

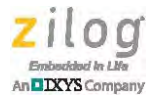

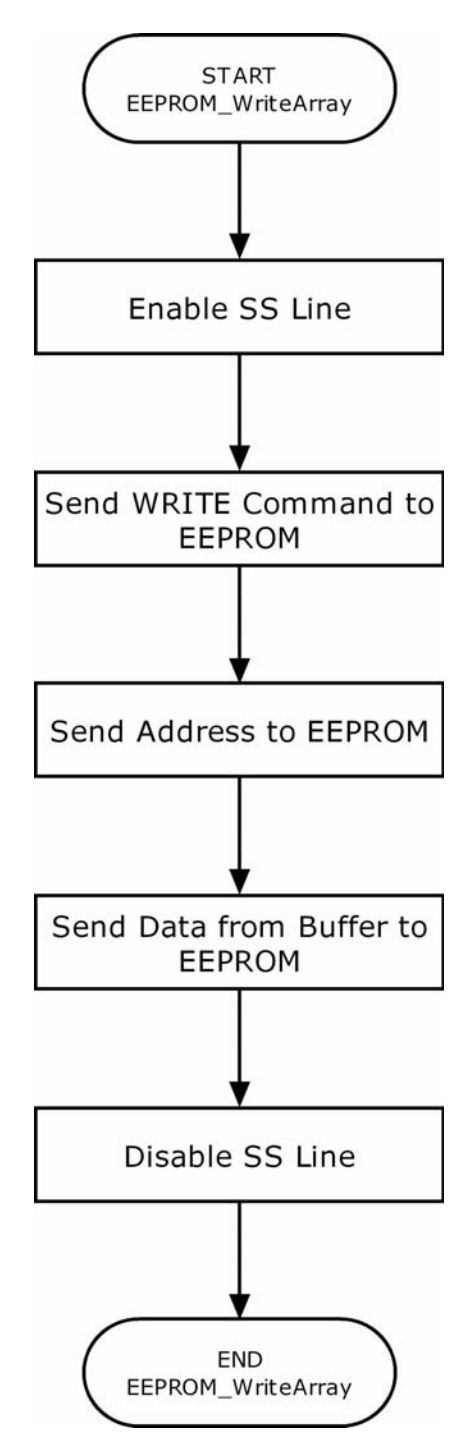

Figure 31. Saving Data from Buffer to EEPROM Flowchart

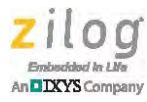

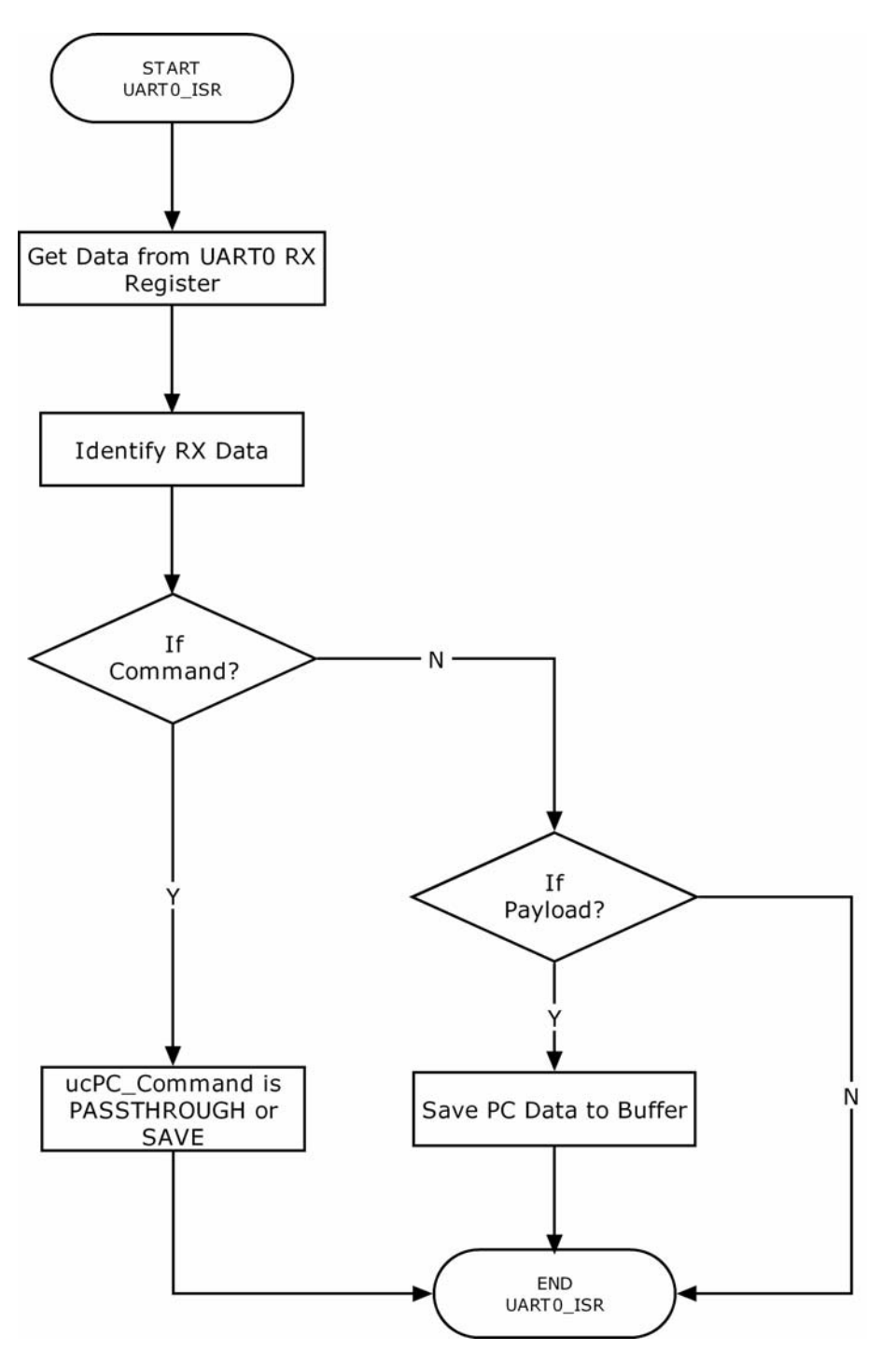

Figure 32. Receiving PC Data (UART0 ISR) Flowchart

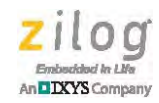

Figures 33 through 36 display the flow of the Demo Mode routines.

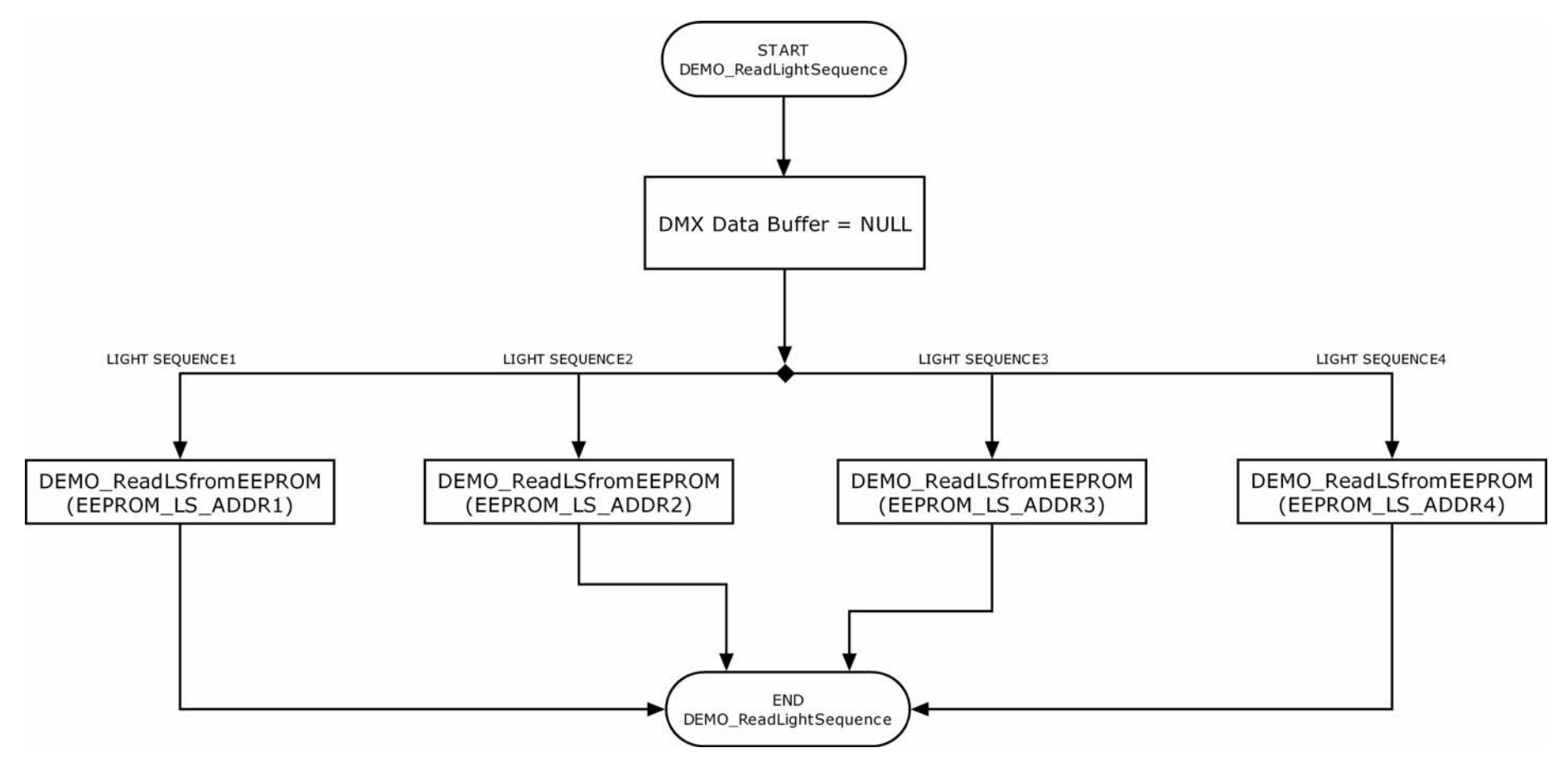

Figure 33. Demo Mode Flowchart

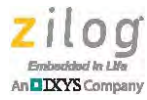

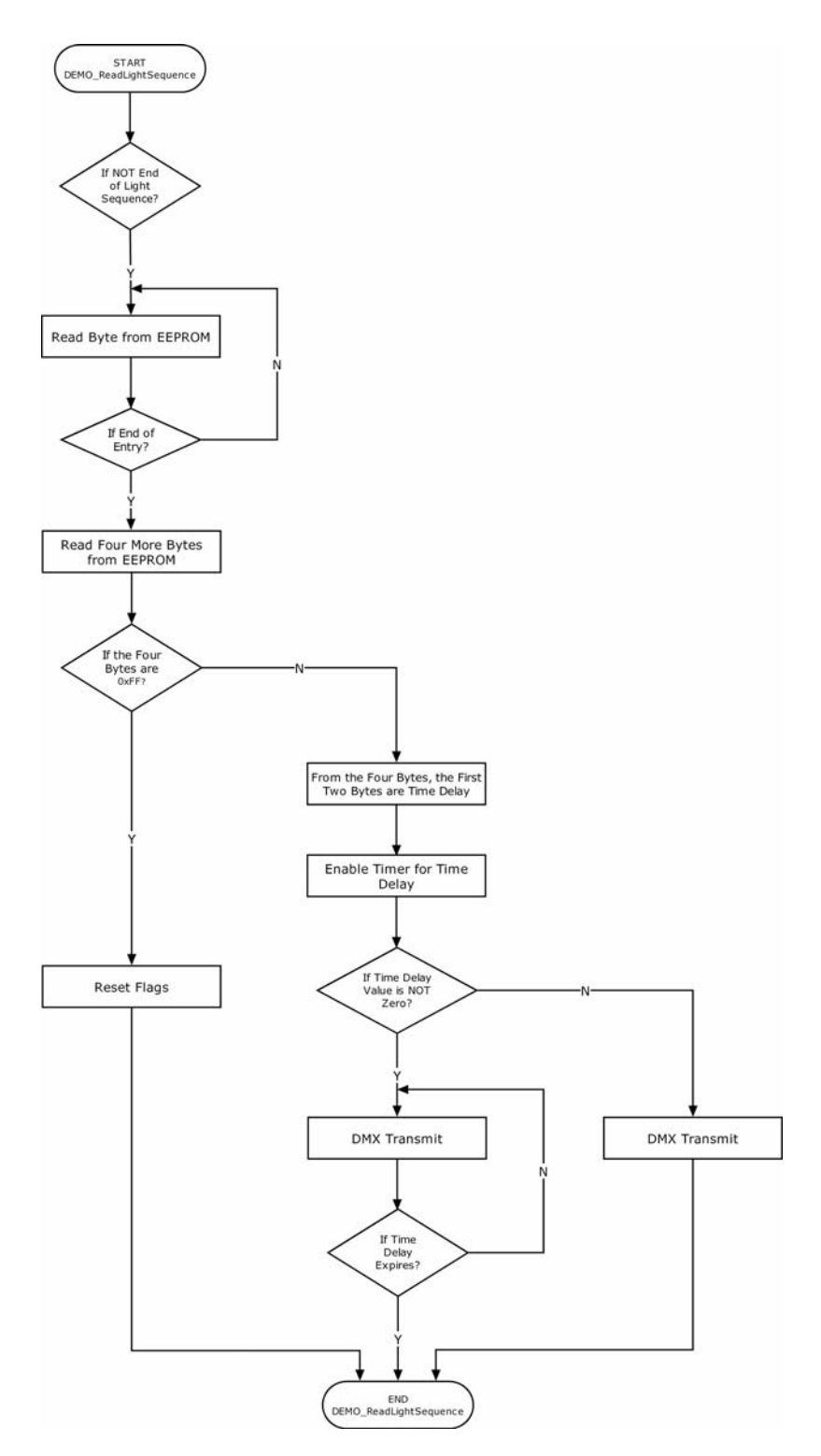

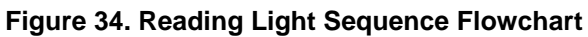

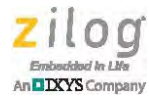

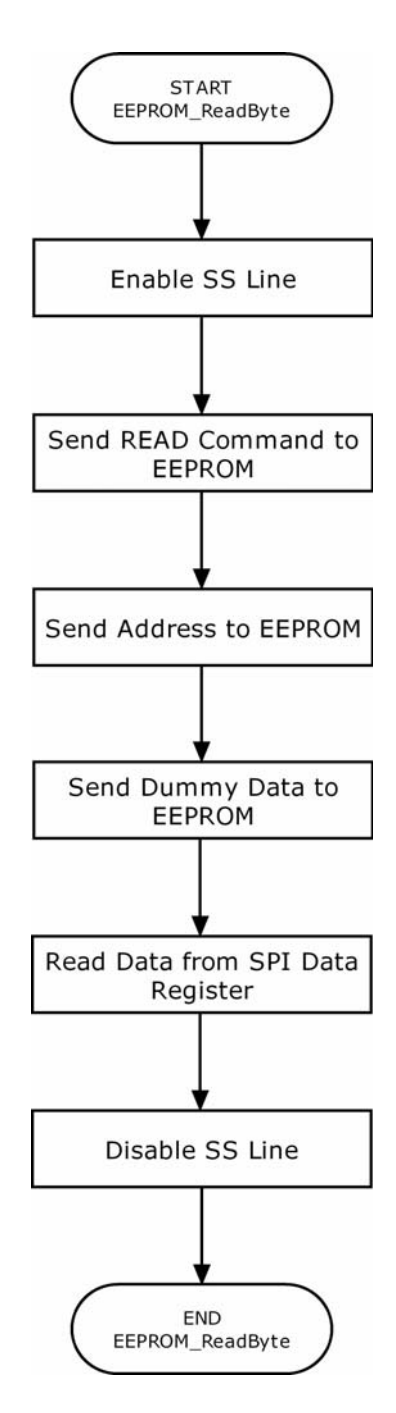

Figure 35. Read Data from EEPROM Flowchart

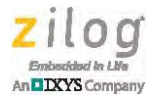

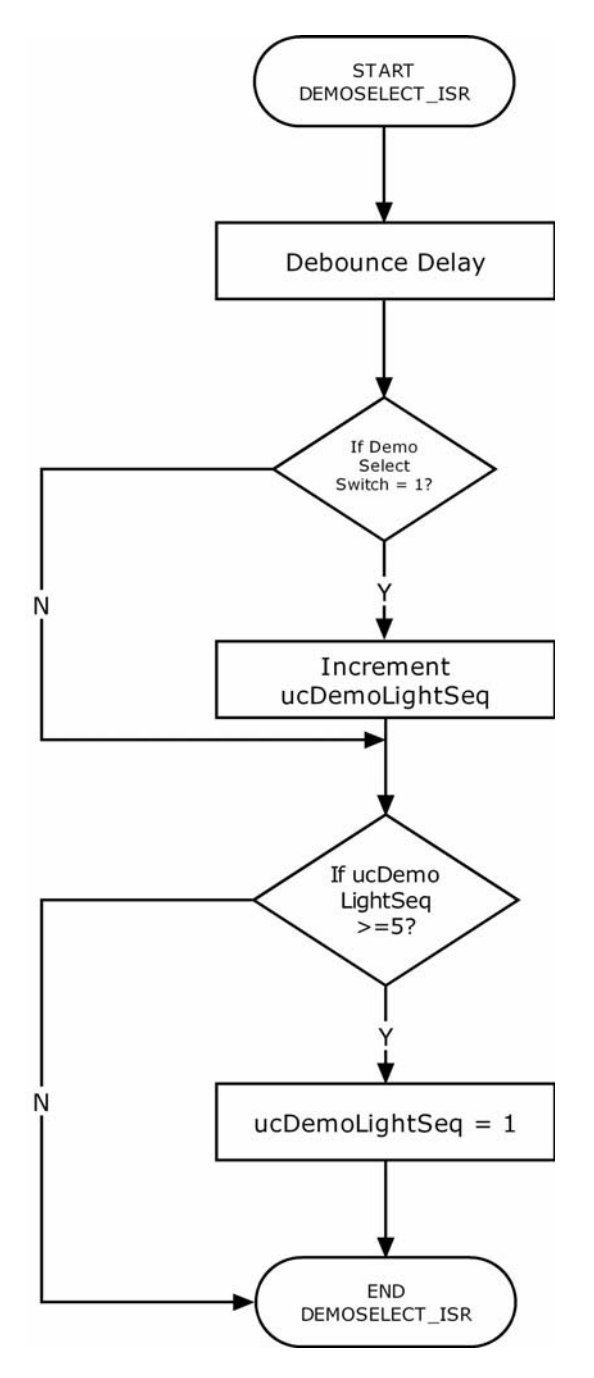

Figure 36. Demo Select Pushbutton Switch Interrupt (DEMOSELECT\_ISR) Flowchart

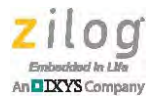

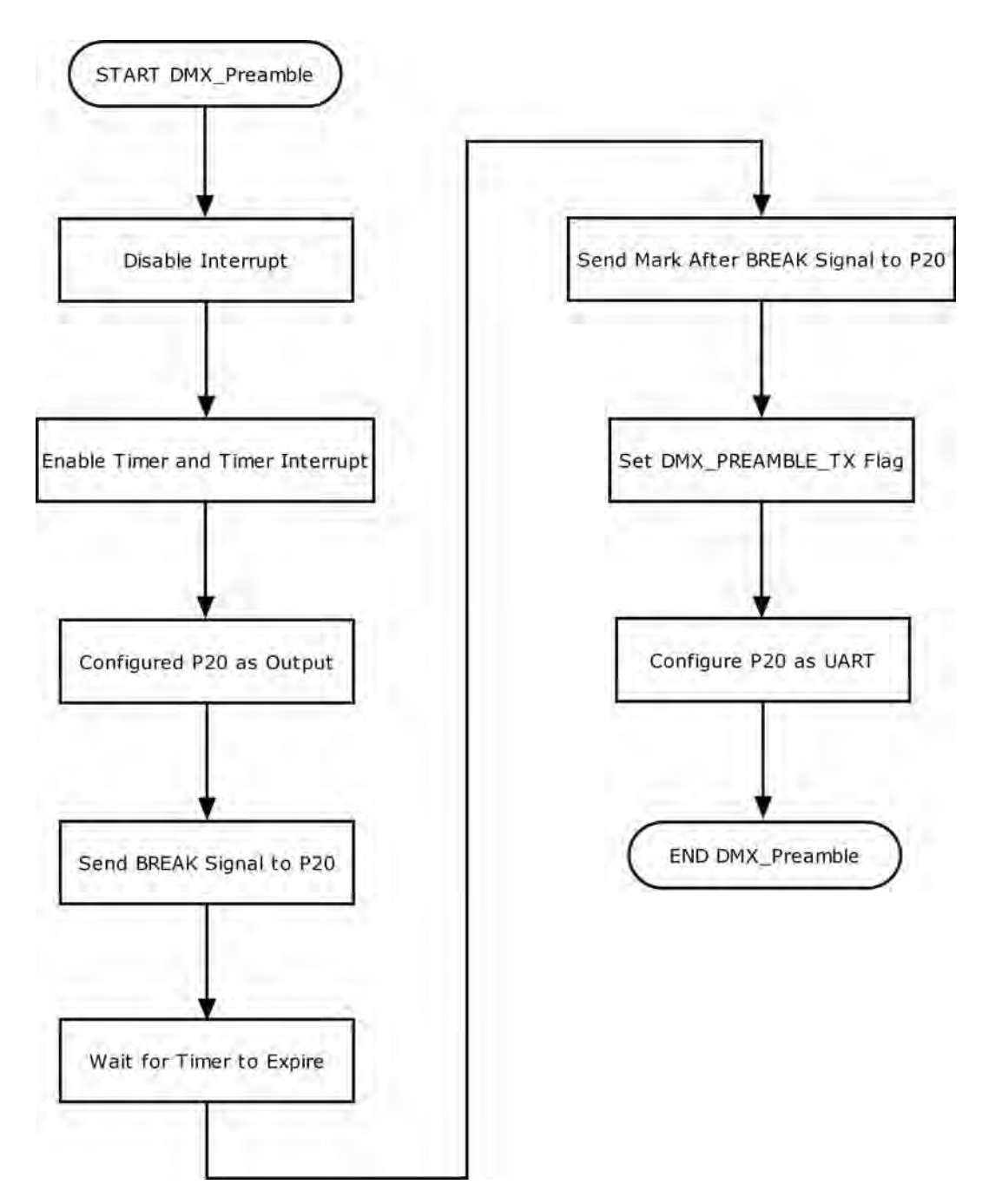

Figures 37 and 38 present the DMX Transmit routine flows.

Figure 37. DMX Preamble Flowchart

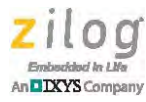

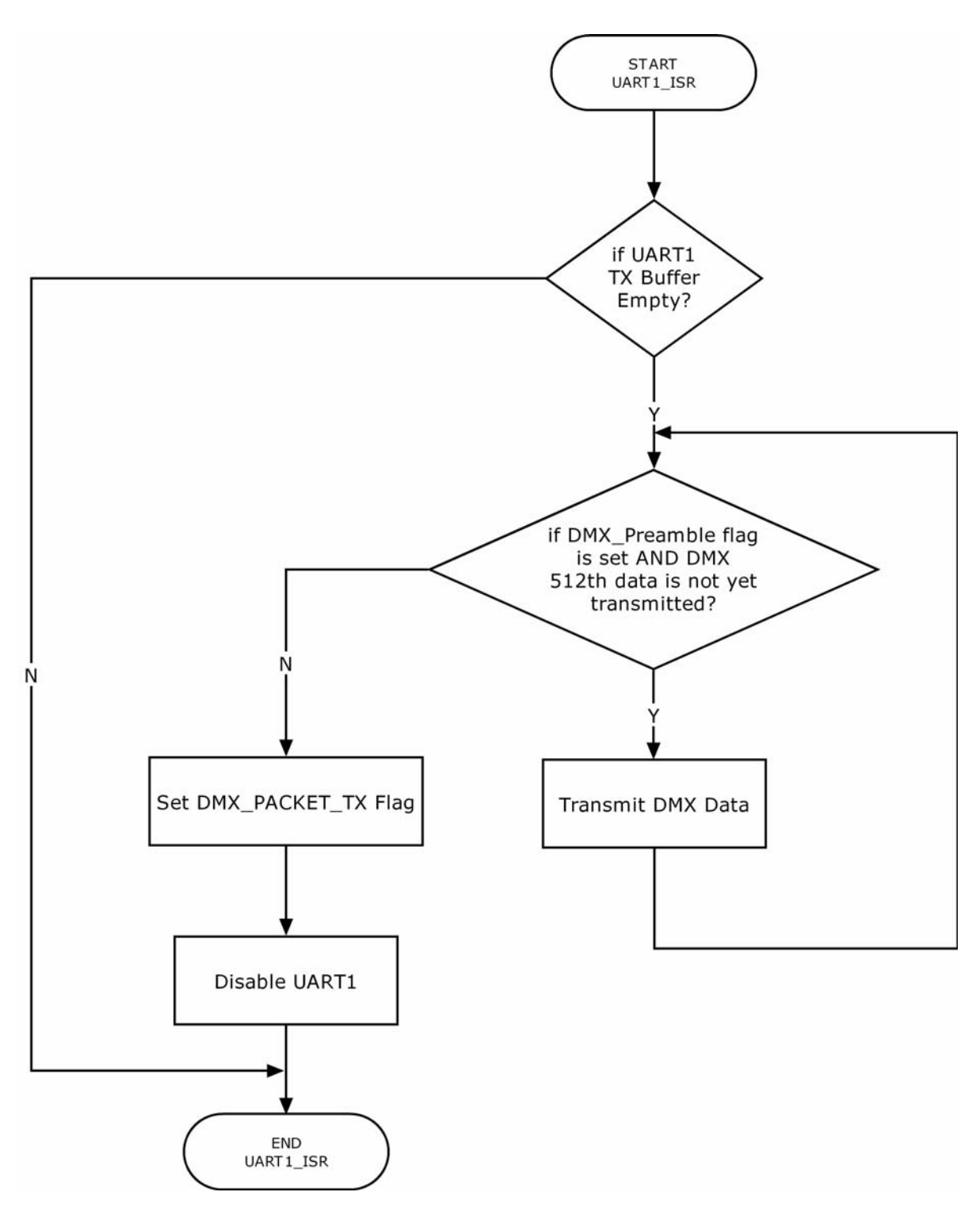

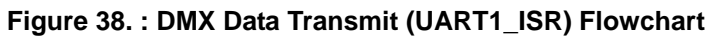

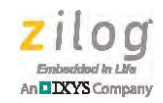

# Appendix B. Schematic Diagram

Figure 39 shows a schematic diagram of a DMX512-A controller.

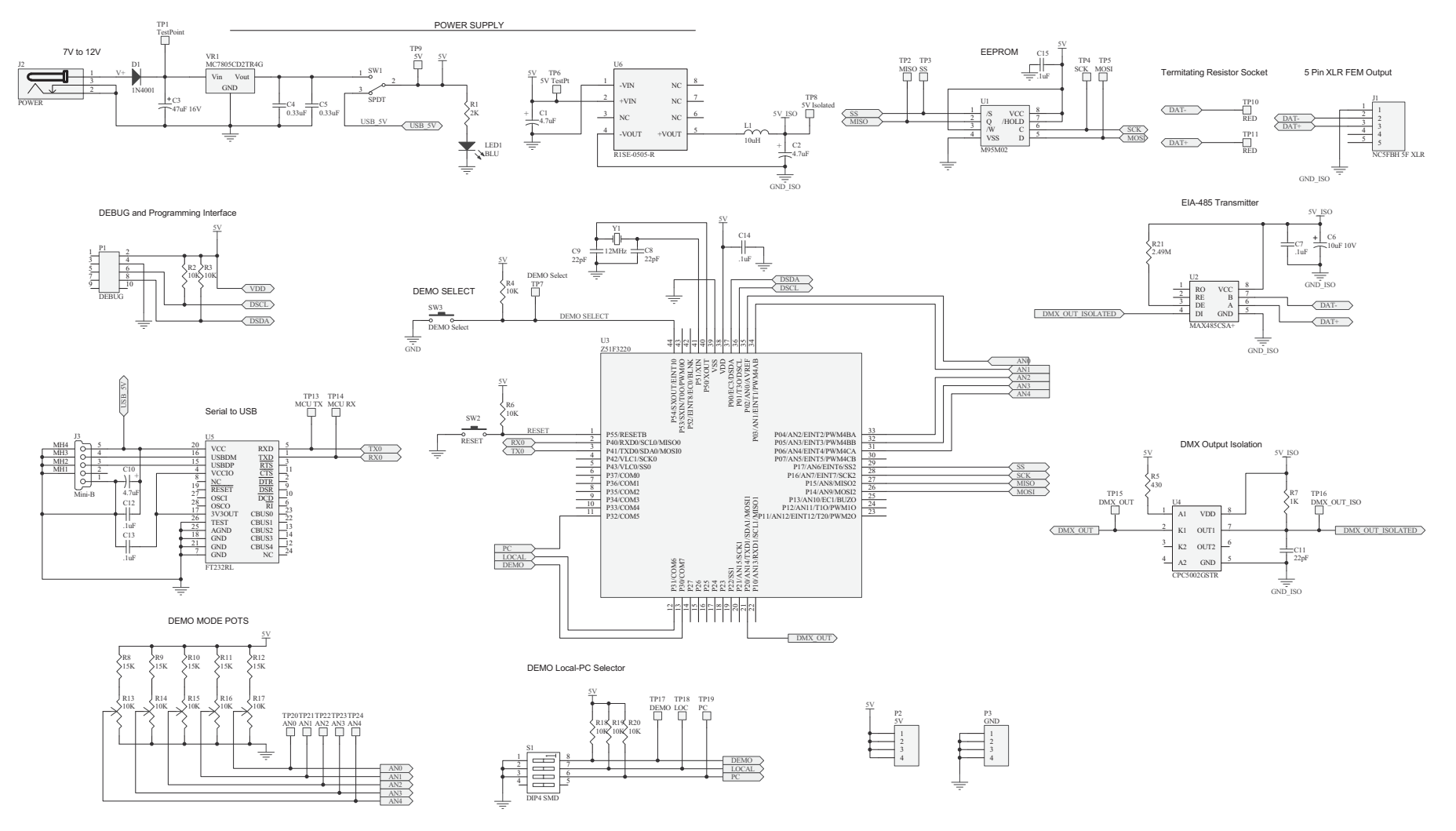

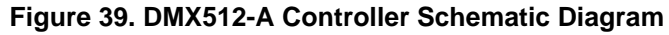

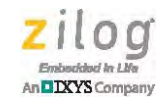

# **Appendix C. Bill of Materials**

Table 12 lists the components used to build this reference design.

#### Table 12. DMX512-A Controller Bill of Materials

| Item # | Designator                       | Value         | Footprint            | Quantity | Description                            | Manufacturer             | Mfg. Part Number    |
|--------|----------------------------------|---------------|----------------------|----------|----------------------------------------|--------------------------|---------------------|
| 1      | C1, C2, C10                      | 4.7uF         | CAP 1206             | 3        | CAP 4.7uF 16V A                        | AVX                      | TAJA475M016RNJ      |
| 2      | C3                               | 47uF 16V      | CAP 5MM              | 1        | Poly Alum 16V                          | Nichicon                 | PCG1C470MCL1GS      |
| 3      | C4, C5                           | 0.33uF        | 0603                 | 2        | CAP CER 0.33UF 25V 10%<br>X5R          | TDK                      | C1608X5R1E334K080AC |
| 4      | C6                               | 10uF 10V      | В                    | 1        | CAP 10uF 10V 10% B                     | AVX                      | TAJB106K010RNJ      |
| 5      | C7, C12, C13,<br>C14, C15        | .1uF          | 0603                 | 5        | CAP CER 25V 0603                       | Murata                   | GRM188F51E104ZA01D  |
| 6      | C8, C9, C11                      | 22pF          | 0603                 | 3        | CAP CER 5% 50V                         | Murata                   | GRM1885C1H220JA01D  |
| 7      | D1                               | 1N4001        | DO-221               | 1        | Diode 1A 50V                           | Micro<br>Commercial      | SM4001PL-TP         |
| 8      | J1                               | NC5FBH 5F XLR | NC5F XLR             | 1        | XLR Connectors 5C PCB<br>FEMALE RECEPT | Neutrik                  | NC5FBH              |
| 9      | J2                               | POWER         | JACKPWR<br>2.1x5.5MM | 1        | CONN POWER JACK 2.1x5.5<br>MM          | PJ-002A                  | PJ-002A             |
| 10     | J3                               | Mini-B        | USB_MINI_B           | 1        | CONN RECPT USB MiniB                   | Hirose                   | UX60-MB-5ST         |
| 11     | L1                               | 10uH          | 1206                 | 1        | 100 Ohm 3A                             | Lair Signal<br>Integrity | HI1206N101R-10      |
| 12     | LED1                             | BLU           | LED0603              | 1        | LED BLUE 0603 2.9V 5mA                 | Panasonic                | LNJ937W8CRA         |
| 13     | MH#1, MH#2,<br>MH#3, MH#4        | #4            | MH#4                 | 4        | MTG HOLE #4                            | Keystone Elect           | 2025                |
| 14     | P1                               | DEBUG         | HDR5X2 M             | 1        | Header Male 10 Pin                     | FCI                      | 67997-210HLF        |
| 15     | P2                               | 5V            | HDR1X4               | 1        | Header, 4-Pin                          | FCI                      | 68000-104HLF        |
| 16     | P3                               | GND           | HDR1X4               | 1        | Header, 4-Pin                          | FCI                      | 68000-104HLF        |
| 17     | R1                               | 2K            | 0603                 | 1        | RES 2.0K 1%                            | Yageo                    | RC0603FR-072KL      |
| 18     | R2, R3, R4, R6,<br>R18, R19, R20 | 10K           | 0603                 | 7        | RES 10K 1/10W 1% 0603                  | Yageo                    | RC0603FR-0710KL     |

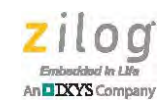

| Table 12. DMX512-A Controller Bill of Materials ( | (Continued) |
|---------------------------------------------------|-------------|
|---------------------------------------------------|-------------|

| Item # | Designator                 | Value             | Footprint           | Quantity | Description                         | Manufacturer           | Mfg. Part Number    |
|--------|----------------------------|-------------------|---------------------|----------|-------------------------------------|------------------------|---------------------|
| 19     | R5                         | 430               | 0603                | 1        | RES 430 OHM 1/10W 1%                | Panasonic              | ERJ-3EKF4300V       |
| 20     | R7                         | 1K                | 0603                | 1        | RES 1K 0603                         | Vishay                 | CRCW06031K00FKEA    |
| 21     | R8, R9, R10,<br>R11, R12   | 0                 | 0603                | 5        | RES 0 Ohm 0603                      | Yageo                  | CRCW06030000Z0EA    |
| 22     | R13, R14, R15,<br>R16, R17 | 10K               | POT3386F            | 5        | POT 10K THMBADJ                     | Bourns Inc             | 3386F-1-103TLF      |
| 23     | R21                        | 2.49M             | 0603                | 1        | RES 2.49M OHM 1/10W 1%              | Yageo                  | RC0603FR-072M49L    |
| 24     | S1                         | DIP4 SMD          | SW DIP4 SMD         | 1        | SMALL SW                            | Copal Elect            | CHS-04TA            |
| 25     | SW1                        | SPDT              | SW SPDT SLIDE       | 1        | Switch Slide SPDT                   | E-SWITCH               | EG1218              |
| 26     | SW2                        | RESET             | SW_PB2              | 1        | Switch P10891S-ND, Alt<br>EG2644-ND | Panasonic              | EVQ-PAD07K          |
| 27     | SW3                        | DEMO Select       | SW P/B 1/2"D        | 1        | SW P/B 1/2" D                       | C&K                    | D6R40 F1 LFS        |
| 28     | TP10, TP11                 | RED               | TEST POINT 063      | 2        | Test Point                          | Keystone Elect         | 5011                |
| 29     | U1                         | M95M02            | SO8N                | 1        | SPI_EEPROM 2MBIT 5MHZ               | ST Micro               | M95M02-DRMN6TP      |
| 30     | U2                         | MAX485CSA+        | SO8                 | 1        | IC TXRX RS485/RS422<br>LOWPWR       | Maxim                  | MAX485CSA+          |
| 31     | U3                         | Z51F3220          | Z51F3220_MQFP<br>44 | 1        | Z51F3220 44PQFN                     | Zilog                  | Z51F3220FNX         |
| 32     | U4                         | CPC5002GSTR       | SMP8                | 1        | ISOLAT DGTL 3.75KVRMS<br>2CH        | IXYS                   | CPC5002GSTR         |
| 33     | U5                         | FT232RL           | SSOP28              | 1        | IC USB TO SERIAL UART<br>SSOP28     | FTDI                   | FT232RL-REEL        |
| 34     | U6                         | R1SE-0505-R       | RISE-0505-R         | 1        | DC/DC CONVERTER 1W<br>5VIN 5VOUT    | RECOM POWER            | R1SE-0505-R         |
| 35     | VR1                        | MC7805CD2TR4<br>G | D2PAK-3             | 1        | IC REG LDO 5V 1A D2PAK              | ON Semi                | MC7805CD2TR4G       |
| 36     | Y1                         | 12MHz             | Crystal 5x3.2mm     | 1        | XTAL 12MHz                          | ABRACON                | ABM3-12.000MHZ-B2-T |
| 37     | MH#1, MH#2,<br>MH#3, MH#4  | 4-40x1/4"         | Screw Phillips      | 4        | Pan Head                            | B&F Fastener<br>Supply | PMSSS 440 0025 PH   |

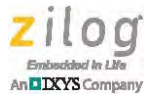

# **Customer Support**

To share comments, get your technical questions answered, or report issues you may be experiencing with our products, please visit Zilog's Technical Support page at <a href="http://support.zilog.com">http://support.zilog.com</a>.

To learn more about this product, find additional documentation, or to discover other facets about Zilog product offerings, please visit the Zilog Knowledge Base at <u>http://zilog.com/kb</u> or consider participating in the Zilog Forum at <u>http://zilog.com/forum</u>.

This publication is subject to replacement by a later edition. To determine whether a later edition exists, please visit the Zilog website at <u>http://www.zilog.com</u>.

Warning: DO NOT USE this product IN LIFE SUPPORT systems.

## LIFE SUPPORT POLICY

ZILOG'S PRODUCTS ARE NOT AUTHORIZED FOR USE AS CRITICAL COMPONENTS IN LIFE SUPPORT DEVICES OR SYSTEMS WITHOUT THE EXPRESS PRIOR WRITTEN APPROVAL OF THE PRESIDENT AND GENERAL COUNSEL OF ZILOG CORPORATION.

## As used herein

Life support devices or systems are devices which (a) are intended for surgical implant into the body, or (b) support or sustain life and whose failure to perform when properly used in accordance with instructions for use provided in the labeling can be reasonably expected to result in a significant injury to the user. A critical component is any component in a life support device or system whose failure to perform can be reasonably expected to cause the failure of the life support device or system or to affect its safety or effectiveness.

## **Document Disclaimer**

©2015 Zilog, Inc. All rights reserved. Information in this publication concerning the devices, applications, or technology described is intended to suggest possible uses and may be superseded. ZILOG, INC. DOES NOT ASSUME LIABILITY FOR OR PROVIDE A REPRESENTATION OF ACCURACY OF THE INFORMATION, DEVICES, OR TECHNOLOGY DESCRIBED IN THIS DOCUMENT. ZILOG ALSO DOES NOT ASSUME LIABILITY FOR INTELLECTUAL PROPERTY INFRINGEMENT RELATED IN ANY MANNER TO USE OF INFORMATION, DEVICES, OR TECHNOLOGY DESCRIBED HEREIN OR OTHERWISE. The information contained within this document has been verified according to the general principles of electrical and mechanical engineering.

Z8051 is a trademark or registered trademark of Zilog, Inc. All other product or service names are the property of their respective owners.